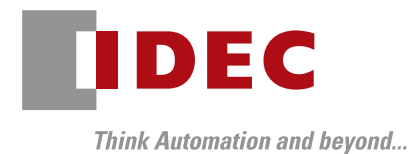

FC6A Plus MQTT Microsoft Azure IoT

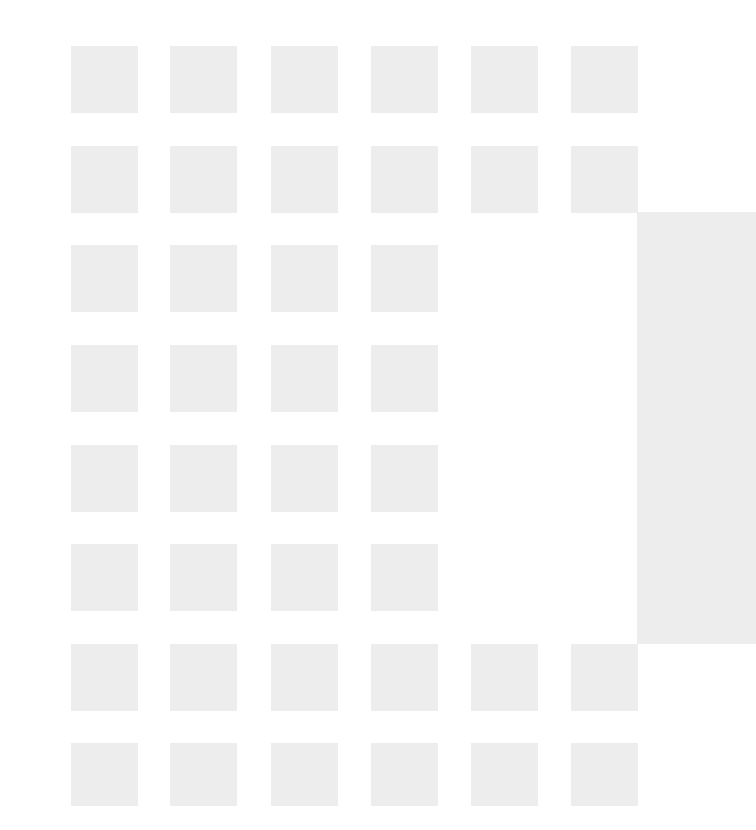

#### Agenda

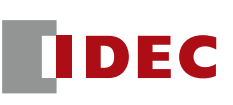

#### WindLDR Version

- What is Microsoft Azure?
  - IoT Services in Azure
    - IoT Hub
    - IoT Device Provisioning Service
    - IoT Central
- Microsoft Azure Configurations
  - IoT Hub (Configurations on both Azure and WindLDR)
  - IoT Device Provisioning Service (Configurations on both Azure & WindLDR)
- Restrictions
- IoT Central Reference

#### WindLDR Version

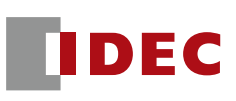

| How to connect to cloud services |                                       | ~FC6A Plus<br>FW V2.10 | FC6A Plus<br>FW V2.20~ |
|----------------------------------|---------------------------------------|------------------------|------------------------|
| General Purpose Broker           |                                       | Supported              | Supported              |
| AWS IoT Core                     |                                       |                        | Supported              |
| Azure IoT Hub                    | Connect using an X.509 certificate *. |                        | Supported              |
|                                  | Connect using SAS                     | No                     | Supported              |
|                                  | Connecting via DPS                    | No                     | Supported              |

\*In this case, FC6A Plus uses client certificate for connecting IoT Hub.

- Microsoft Azure is one of the three major cloud platforms: AWS, Azure, and GCP (Google Cloud Platform)
- These three cloud platforms offer generally similar functionality, and customers choose the platform that is most convenient for them.
  - Azure for easy integration with Office
  - GCP is easy to integrate with Googlebased tools
  - AWS has the highest market share
- FC6A Plus support AWS and Azure cloud platforms, as GCP is scheduled to be retired on August 16, 2023

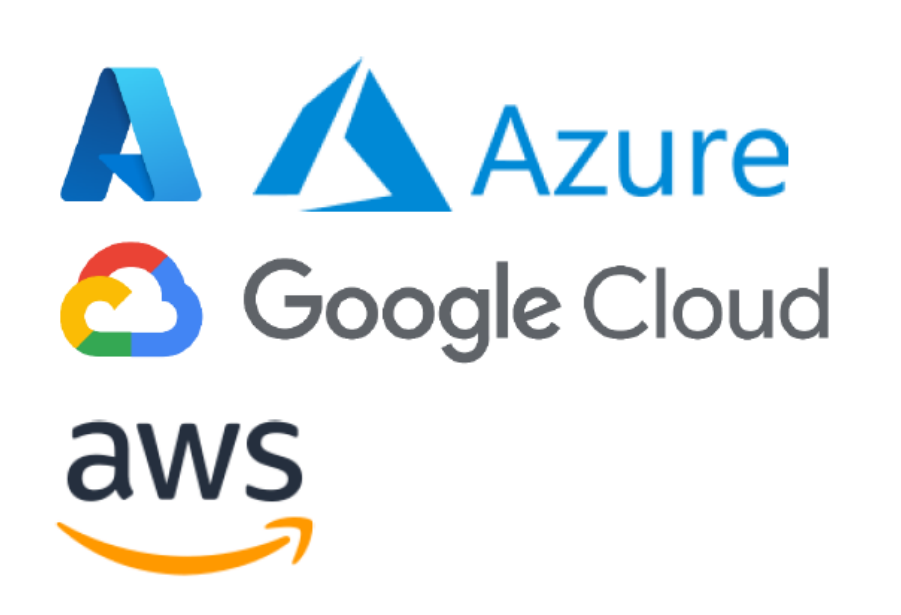

DFC

#### **IoT Services in Azure**

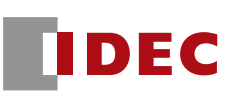

- Microsoft Azure has three major IoT services
- FC6A Plus provides access to these three services.
  - IoT Hub:
    - Connect to IoT devices via MQTT similar to the IoT Core in AWS
  - Azure IoT Hub Device Provisioning Service
    - This function is designed to efficiently manage a large number of IoT devices
  - IoT Central Application
    - Function to create a dashboard that allows you to easily visualize the values of your IoT devices

| All services   Internet | of things                |                                            |
|-------------------------|--------------------------|--------------------------------------------|
| Recents                 |                          |                                            |
| Categories              | Filter services          |                                            |
| General                 | 💦 IoT Hub                | Azure IoT Hub Device Provisioning Services |
| Compute                 | IoT Central Applications | 🤣 Function App                             |

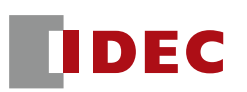

#### The Azure Device Provisioning Service is called "Azure DPS".

#### Issue of IoT device management

– If you want to change the host to access after shipping an IoT device, you have to rewrite the program for each individual device, which is timeconsuming.

- It is cumbersome to set up authentication information for each device individually

#### Azure DPS approach (What does Azure DPS do?)

– Automatically select the appropriate IoT Hub when a device accesses to the DPS.

 Each of the large number of IoT devices obtains authentication information semi-automatically, so there is no need to have individual authentication information for each device (the same project can be used in FC6As)

#### **IoT** Central Application

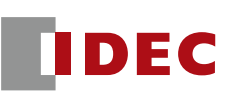

Function to create dashboards that allow you to easily visualize the values of IoT devices

| Generation fc6a-iot- | hub    |                                        |                        | $\mathcal{P}$ Search for dev               | ices                                                                                                    |                                                                                                    |                                                                                                    |
|----------------------|--------|----------------------------------------|------------------------|--------------------------------------------|----------------------------------------------------------------------------------------------------|----------------------------------------------------------------------------------------------------|----------------------------------------------------------------------------------------------------|
| =                    |        | 🖉 Edit 🗈 Copy 📋 Delete                 |                        |                                            |                                                                                                    |                                                                                                    |                                                                                                    |
| Connect              |        | Wide World water consumption dashboard | - E                    | ≡ Go to dashboard catalog                  |                                                                                                    |                                                                                                    |                                                                                                    |
|                      |        | Flow                                   | 7                      | Average water flow                         |                                                                                                    |                                                                                                    |                                                                                                    |
| Device grou          | ups    |                                        | -                      |                                            | the second second second second second second second second second second second second second second second se | the second second second second second second second second second second second second second second second se | t the second second sec |
| 🗐 Device tem         | plates | Flow                                   |                        | 110.25                                     | <u>ö</u> 🛇                                                                                                    | <u>o</u> ~                                                                                                    | 5 <b>Q</b>                                                                                                    |
| 省 Edge manif         | fests  |                                        |                        | 110.25                                     | Close valve                                                                                                    | Open valve                                                                                                    | Set valve position                                                                                                    |
| Analyze              |        | 150 -                                  | $\wedge$               | Average, Past 30 minutes                   | device command.                                                                                                 | device command.                                                                                                 | to control water flow. $\rightarrow$                                                                                                    |
| 🖄 🛛 Data explor      | rer    |                                        |                        |                                            |                                                                                                    |                                                                                                    |                                                                                                    |
| Dashboard            | ls     |                                        |                        | Environmental condition                    | 2                                                                                                    | Valve operational info                                                                                          | 2                                                                                                    |
| Manage               |        | 100 -                                  | Í                      | ● Moisture ● Pr                            | essure Temperature                                                                                              |                                                                                                    | •                                                                                                    |
| 🗋 Jobs               |        | 50 -                                   | /                      | _                                          |                                                                                                    |                                                                                                    |                                                                                                    |
| Extend               |        | 08:06 AM<br>05/12/2023                 | 08:37 AM<br>05/12/2023 | 60 -<br>40 -                               | $\mathcal{A}$                                                                                                   |                                                                                                    | •                                                                                                    |
| 🔏 Rules              |        |                                        |                        | 20 -                                       |                                                                                                    |                                                                                                    |                                                                                                    |
| C Data export        | t      | Valve pressure                         | 2                      | 50 -                                       | ~                                                                                                    | Flow alert thresholds                                                                                           | 2                                                                                                    |
| Security             |        | Pressure                               |                        |                                            |                                                                                                    | Max flow threshold                                                                                              | No Value                                                                                                    |
| 🖹 Audit logs         |        |                                        | 53.25666               | 20 -<br>0.0 -                              |                                                                                                    | Reverse flow threshold                                                                                          | cloud property<br>No Value                                                                                                    |
| Q Permissions        | s      |                                        |                        | -20 <del>↓</del><br>08:06 AM<br>05/12/2023 | 08:37 AM<br>05/12/2023                                                                                          |                                                                                                    | cloud property                                                                                                    |

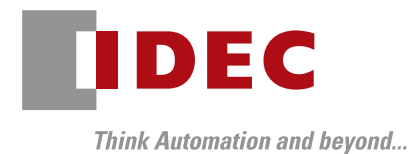

# Microsoft Azure Configurations

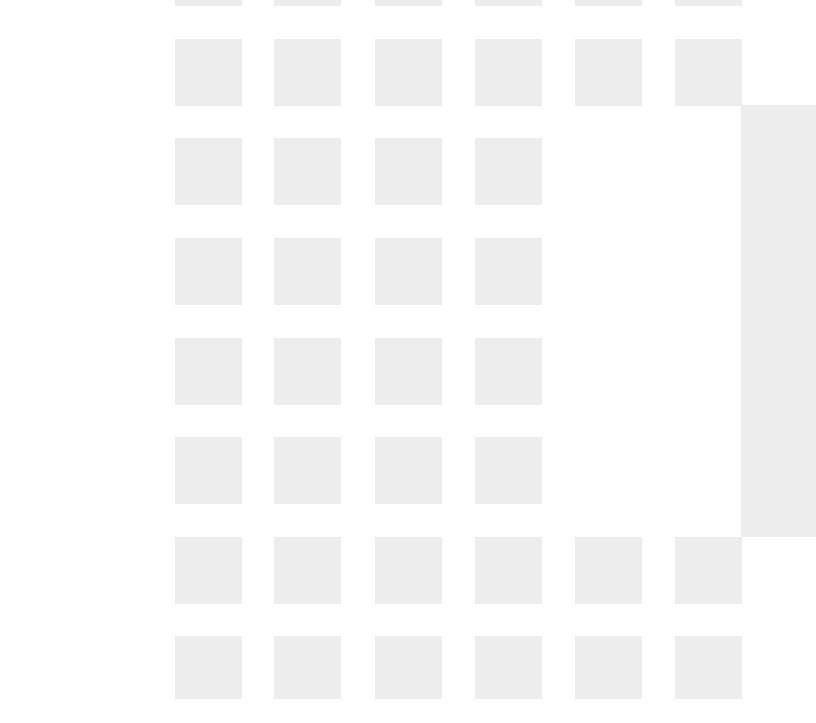

#### Azure configuration hierarchy

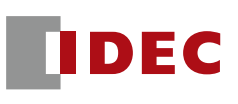

The Azure configuration has the following hierarchy
It is possible to create several 'resource groups' in Azure.
You can create actual service in the resource groups.

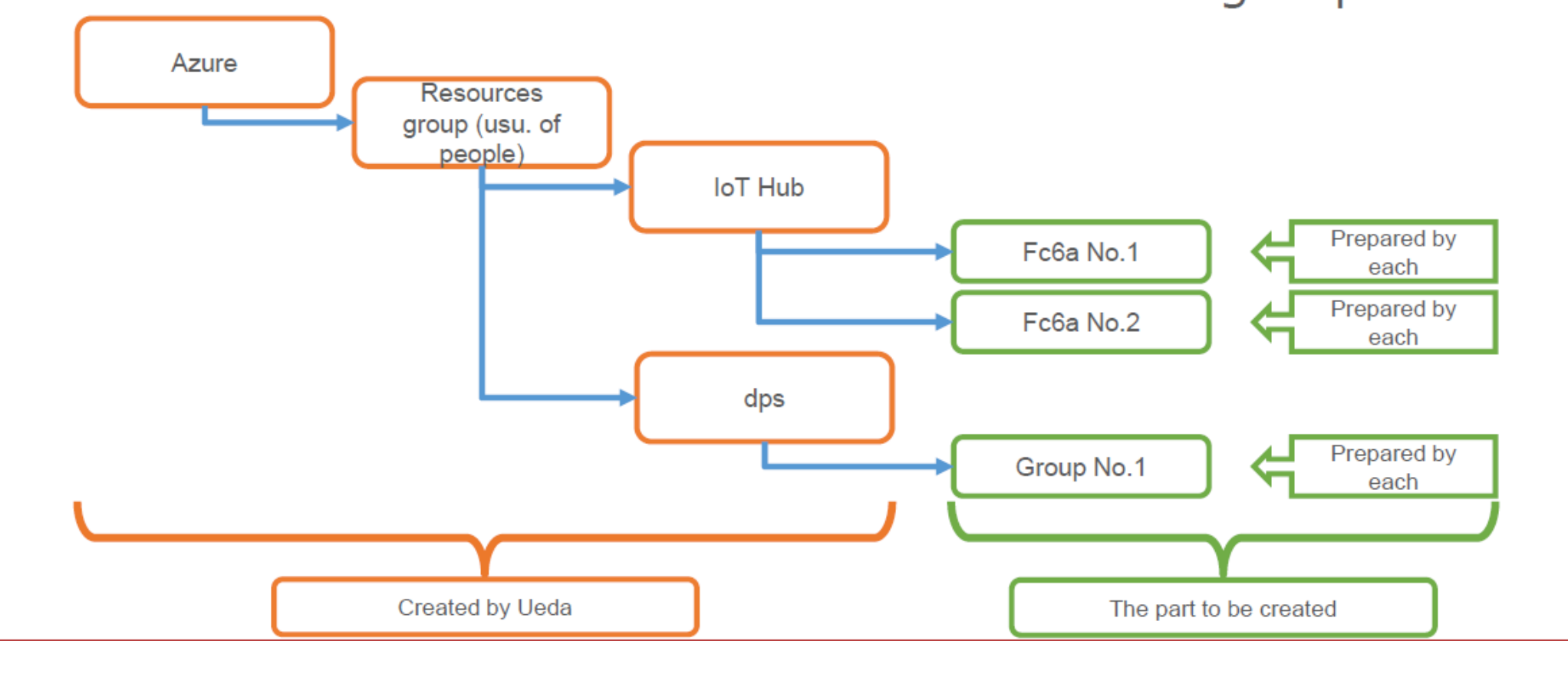

#### Azure contract to connect with FC6A

- The steps from signing up for Azure to connecting FC6A are as follows.
- Connection procedures and testing
- 1 Creating Resource Groups
- 2 Creating an IoT Hub
- 3 Register device (FC6A) in IoT Hub
- 4 WindLDR settings (connection settings)
- (5) connection test
- 6 WindLDR settings (Publish)
- ⑦ Publish Test
- 8 WindLDR settings (Subscribe)
- 9 Subscribe Test

DFC

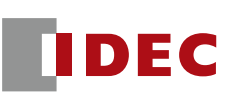

#### First, create a Resource groups

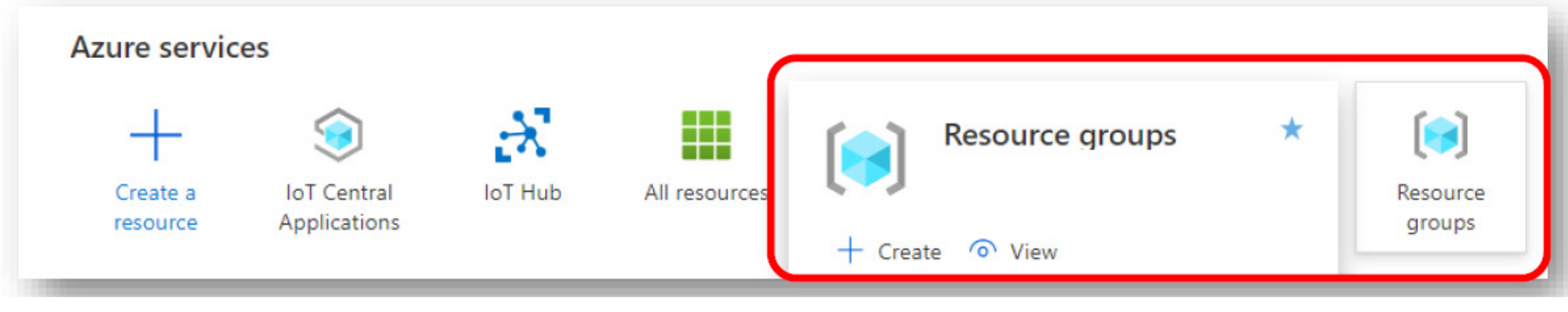

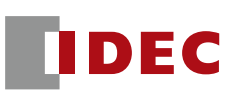

#### Create a resource group by clicking on "+ Create"

| Micro    | osoft Azure $P$ Search resources, services, and docs (G+/)                        |  |  |
|----------|-----------------------------------------------------------------------------------|--|--|
| >>       | Home >                                                                            |  |  |
| +        | + Resource groups ☆ …                                                             |  |  |
| <b>^</b> | IDEC CORPORATION (ideccorp.onmicrosoft.com)                                       |  |  |
| ۳h       | 🕮 🕂 Create 🐯 Manage view 🗸 🖒 Refresh 🞍 Export to CSV 😚 Open query 🛛 🖉 Assign tags |  |  |
|          | Filter for any field                                                              |  |  |
| - *      | Subscription equals an Location equals an X Y Add hiter                           |  |  |
|          | O Unsecure resources O Recommendations                                            |  |  |

IDEC

- Set a name for Resource groups
- Enter a region
- Click "Review + Create" to confirm the settings

|                                                                                                    | Basics Tags Review + create                                                                                                    |
|----------------------------------------------------------------------------------------------------|----------------------------------------------------------------------------------------------------|
| is related resources for an Azure solution. The r<br>e resources that you want to manage as a grou<br>based on what makes the most sense for your c | Resource group - A container that holds<br>resources for the solution, or only those<br>allocate resources to resource groups ba                                                                  |
|                                                                                                    | Project details                                                                                                    |
| Azure subscription                                                                                                    | Subscription * 🛈                                                                                                    |
| fc6a-test-us                                                                                                    | Resource group * i                                                                                                    |
|                                                                                                    | Resource details                                                                                                    |
| (US) East US                                                                                                    | Region * 🛈                                                                                                    |
| (US) East US                                                                                                    | Region * 🛈                                                                                                    |
|                                                                                                    | s related resources for an Azure solution. The<br>resources that you want to manage as a grou<br>ased on what makes the most sense for your<br>Azure subscription<br>fc6a-test-us<br>(US) East US |

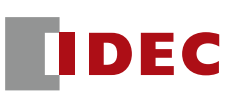

#### If everything looks good, click "Create" button.

| ≡ Microsoft Azure    | , Search resources, services, and docs (G+/) |
|----------------------|----------------------------------------------|
| Validation passed.   |                                              |
| Basics Tags Review + | + create                                     |
| Basics               |                                              |
| Subscription         | Azure subscription 1                         |
| Resource group       | fcба-test-us                                 |
| Region               | East US                                      |
| Tags                 |                                              |
| None                 |                                              |
|                      |                                              |
| Create < Previous    | Next > Download a template for automation    |

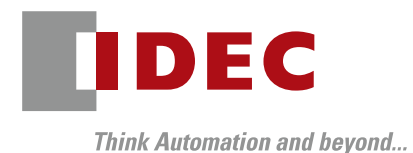

# Creating an IoT Hub

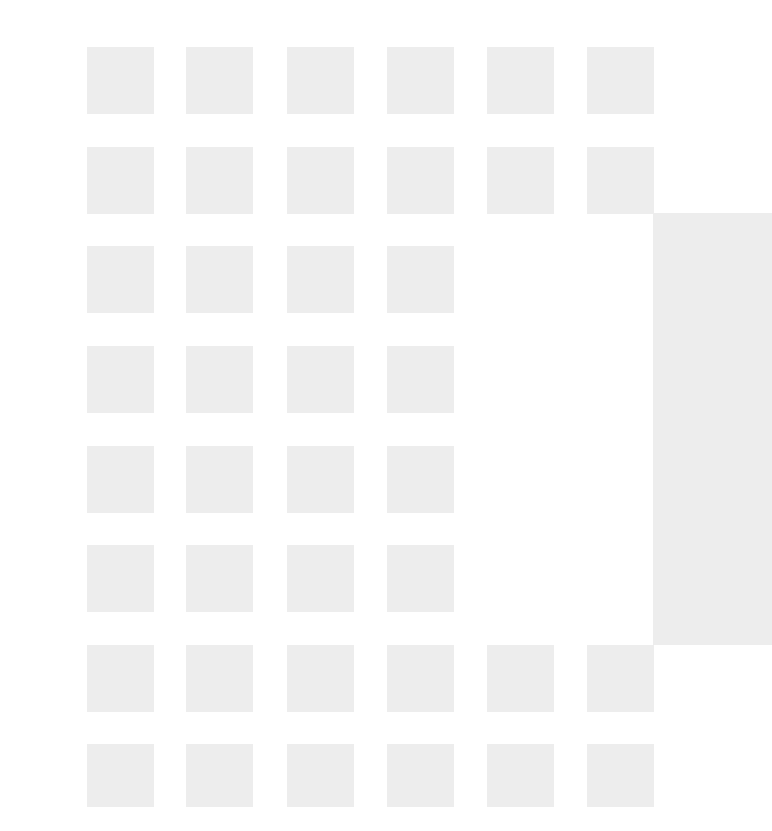

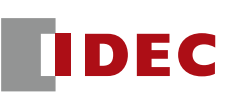

#### Select IoT Hub from a list of the services

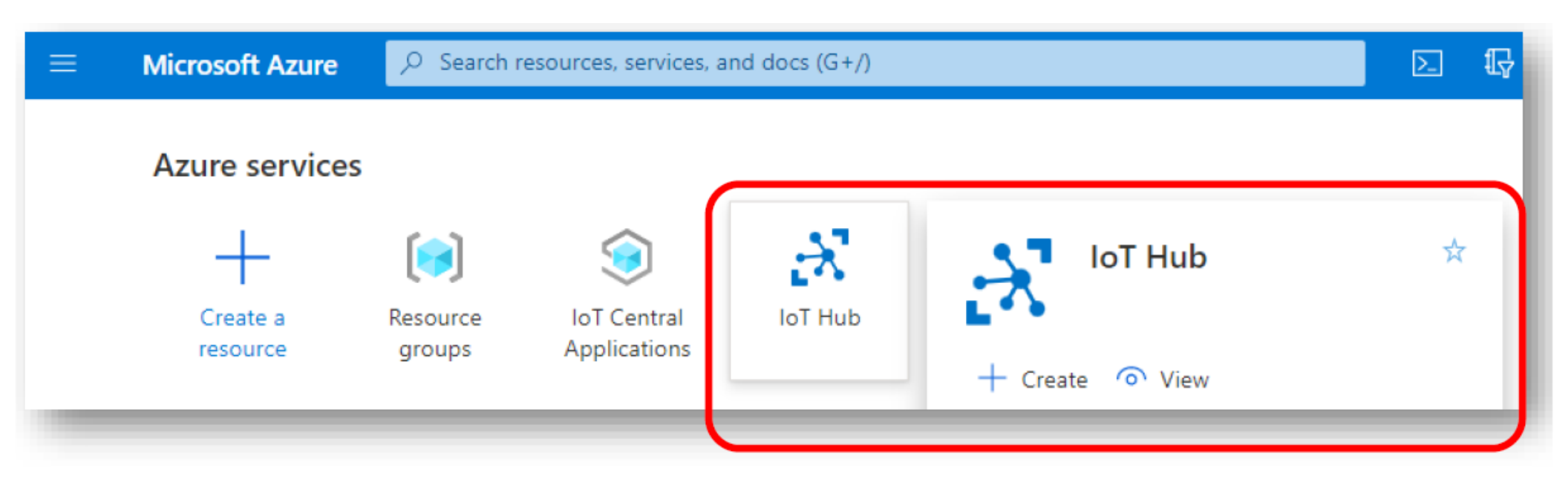

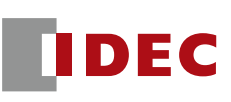

#### Click "+ Create", from the IoT Hub menu

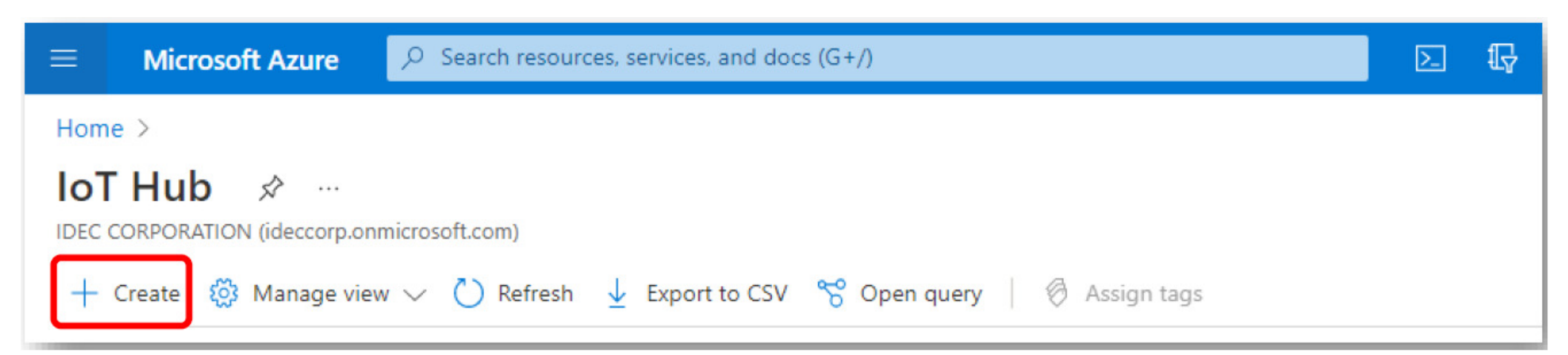

- Enter the same resource group name that was created
- Enter IoT hub name and Region
- Click "Review + create"

|                                                                     |                                                                                  | 2-1 |
|---------------------------------------------------------------------|----------------------------------------------------------------------------------|-----|
| Home > IoT Hub >                                                    |                                                                                  |     |
| loT hub                                                             |                                                                                  |     |
| Microsoft                                                           |                                                                                  |     |
|                                                                     |                                                                                  |     |
| Basics Networking Mar                                               | nagement Tags Review + create                                                    |     |
| Create an IoT hub to help you co                                    | nnect, monitor, and manage billions of your IoT assets. Learn more               |     |
| Project details                                                     |                                                                                  |     |
| Choose the subscription you'll us<br>organize and manage resources. | se to manage deployments and costs. Use resource groups like folders to help you |     |
| Subscription * ①                                                    | Azure subscription 1                                                             |     |
| Resource group * ①                                                  | fc6a-test-us                                                                     | а°  |
|                                                                     |                                                                                  |     |
|                                                                     |                                                                                  |     |
| Instance details                                                    |                                                                                  |     |
| Instance details<br>IoT hub name * ①                                | fc6a-iot-hub-us 🗸                                                                |     |
| Instance details<br>IoT hub name * ①<br>Region * ①                  | fc6a-iot-hub-us v                                                                |     |

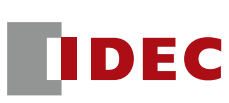

- Select a payment plan for IoT hub
- Set up the plan in the "Pricing and scale tiers" section of the "Management" tab.
- (F1: Free Tier is available for free)

| IoT hub …<br><sup>Microsoft</sup>                                                                                                    |                                                                               |  |  |
|----------------------------------------------------------------------------------------------------|-------------------------------------------------------------------------------|--|--|
| Basics Networking Managem                                                                                                    | ent Tags Review + create                                                      |  |  |
| Each IoT hub is provisioned with a certain number of units in a specific tier. The tier and number of units determine the maximum daily quota of messages that you can send. Learn more |                                                                               |  |  |
| scale tier and units                                                                                                    |                                                                               |  |  |
| Pricing and scale tier * 🛈                                                                                                    | S1: Standard tier                                                             |  |  |
| Number of S1 IoT hub units ①<br>Determ                                                                                                    | S1: Standard tier<br>S2: Standard tier<br>S3: Standard tier<br>B1: Basic tier |  |  |
| Defender for IoT                                                                                                    | B2: Basic tier                                                                |  |  |
|                                                                                                    | seen                                                                          |  |  |
| Microsoft Defender for IoT is a separate                                                                                                    |                                                                               |  |  |
| Microsoft Defender for IoT is a separate<br>Edge, and your devices. You will be char                                                                                                    | and B3: Basic tier                                                            |  |  |

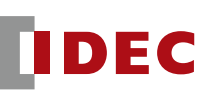

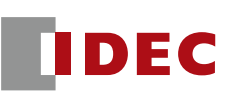

 If everything looks good, click "Create" button to create an IoT hub.

| Micro       | rosoft Azure                        | docs (G+/)           |
|-------------|-------------------------------------|----------------------|
| >>          | Home > IoT Hub >                    |                      |
| +           | loT hub                             |                      |
| 1           | Microsoft                           |                      |
| ₫h          | Validation passed.                  |                      |
| E           |                                     |                      |
| *           | Basics Networking Management Tag    | s Review + create    |
|             | basics retworking management lag    |                      |
| ()          | Basics                              |                      |
| ۲           | Subscription Azure s                | ubscription 1        |
| 4           | Resource group fc6a-tes             | st-us                |
|             | Region East US                      | â                    |
| 361         | loT hub name fc6a-iot               | t-hub-us             |
| 89,         | Disaster recovery enabled Yes       |                      |
|             |                                     |                      |
| •           | Networking                          |                      |
| Ě.          | Connectivity configuration Public a | access               |
| <b>{</b> •} | Create < Previous: Tags Next        | > Automation options |

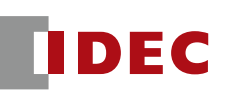

- When the creation of the IoT Hub begins, the message 'Deployment is in progress' is displayed.
- It may take several minutes.

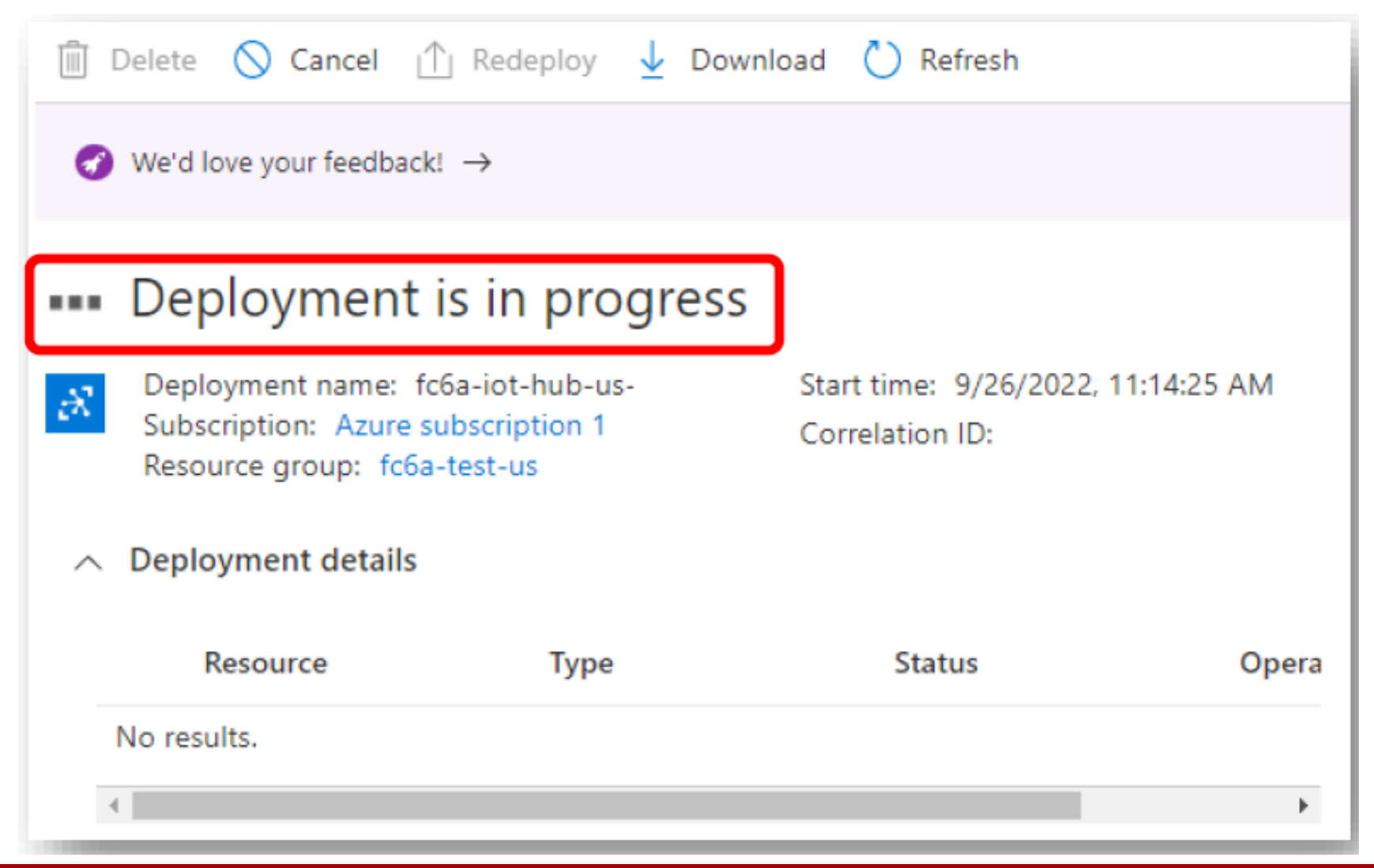

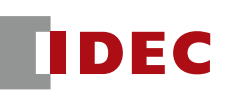

- Once the IoT Hub deployment is completed, you will see the following screen.
- Press the "Go to Resource" button to register the device (FC6A) in the IoT hub

| 🛅 Delete 🚫 Cancel <u>1</u> Redeploy 🕹 Download 💍 Refresh                                                                                                    |                                                       |  |  |
|----------------------------------------------------------------------------------------------------|-------------------------------------------------------|--|--|
| We'd love your feedback! →                                                                                                    | → We'd love your feedback! →                          |  |  |
| Your deployment is compared to the second second | olete                                                 |  |  |
| Deployment name: fc6a-iot-hub-us<br>Subscription: Azure subscription 1<br>Resource group: fc6a-test-us                                                                                                    | Start time: 9/26/2022, 11:14:25 AM<br>Correlation ID: |  |  |
| ✓ Deployment details                                                                                                    |                                                       |  |  |
| ∧ Next steps                                                                                                    |                                                       |  |  |
| Add and configure IoT Devices Recommen                                                                                                    | ded                                                   |  |  |
| Configure routing rules for device messaging                                                                                                    | g Recommended                                         |  |  |
| Go to resource                                                                                                    |                                                       |  |  |

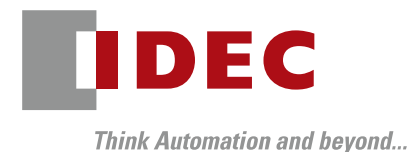

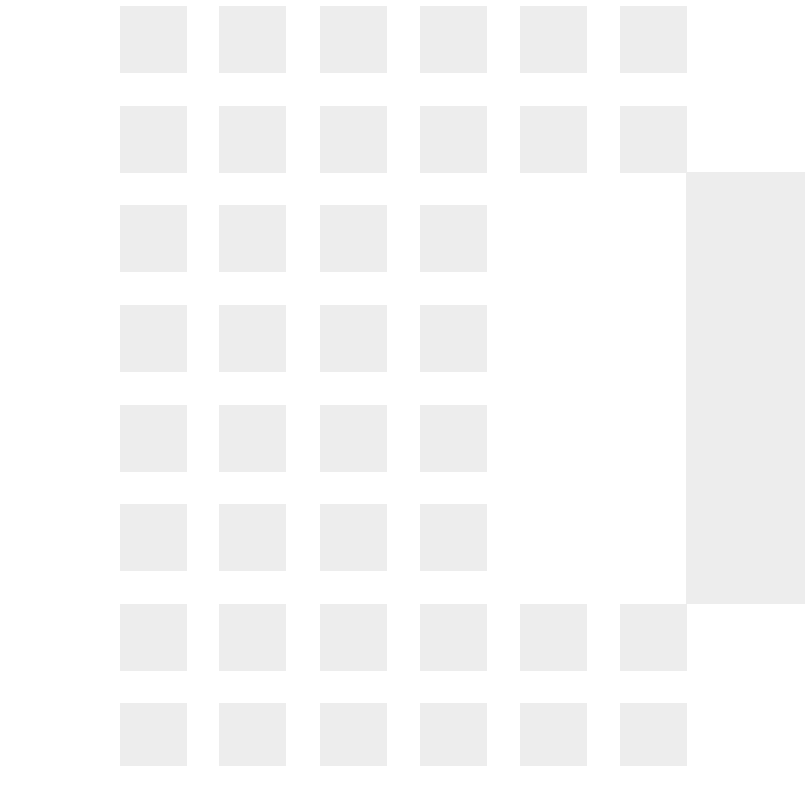

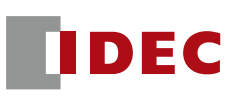

#### Select "Devices" from the left side menu and click "+Add Device".

| Micr        | Microsoft Azure $P$ Search resources, services, and docs (G+/)      |                                                           |  |  |
|-------------|---------------------------------------------------------------------|-----------------------------------------------------------|--|--|
| »<br>+<br>合 | Home > IoT Hub > fc6a-iot-hub-us<br>fc6a-iot-hub-us   De<br>IoT Hub | evices ☆ …                                                |  |  |
| 26          | ✓ Search «                                                          | View, create, delete, and update devices in your IoT Hub. |  |  |
|             | 💦 Overview                                                          | Device name                                               |  |  |
| *-          | Activity log                                                        | enter device ID                                           |  |  |
|             | Access control (IAM)                                                | Find devices                                              |  |  |
| ()          | 🗳 Tags                                                              | 🕂 Add Device 🖒 Refresh 🛷 Assign tags 🔟 Delete             |  |  |
|             | Diagnose and solve problems                                         |                                                           |  |  |
| <b>\$</b>   | 🗲 Events                                                            | Device ID Status                                          |  |  |
| 2           | Pricing and scale                                                   |                                                           |  |  |
| ×.          | Device management                                                   | There are no loT devices to display.                      |  |  |
| <b></b>     | Devices                                                             |                                                           |  |  |
| _           | IoT Edge                                                            |                                                           |  |  |

- Enter a name in the "Device ID" field.
- Set "Symmetric Key" for
- "Authentication Type".
- "Auto-generate keys" is enabled.
- "Connect this device to the IoT Hub" is "Enabled".
- Press "Save" button.

| Micr                                                                                                    | Microsoft Azure $P$ Search resources, services, and docs (G+/)          |  |  |
|----------------------------------------------------------------------------------------------------|-------------------------------------------------------------------------|--|--|
| >>                                                                                                    | Home > IoT Hub > fc6a-iot-hub-us   Devices >                            |  |  |
| +                                                                                                    | Create a device                                                         |  |  |
| 26                                                                                                    |                                                                         |  |  |
|                                                                                                    | Device ID * ()<br>fc6a-device1                                          |  |  |
| *                                                                                                    | Authentication type (i) Symmetric key X.509 Self-Signed X.509 CA Signed |  |  |
| <ul> <li>(a)</li> <li>(b)</li> <li>(c)</li> <li>(c)</li></ul> | Auto-generate keys ①                                                    |  |  |
| <u>م</u>                                                                                                    | Connect this device to an IoT hub ① Enable Disable                      |  |  |
| 80.<br>                                                                                                    | Parent device ① No parent device                                        |  |  |
| ♦                                                                                                    | Set a parent device                                                     |  |  |
| ↔                                                                                                    | Save                                                                    |  |  |

DFC

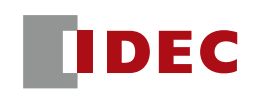

- A new device, fc6a-device1" is registered.
- Open the fc6a-device1 link in the "Device ID" column.

| Micro       | osoft Azure | 𝒫 Search resources                 | s, servio  | ces, and do | ocs (G+/)        |                        |             | ≥_ | ₽   | <b>(</b> 3 | ŝ      | 0   |
|-------------|-------------|------------------------------------|------------|-------------|------------------|------------------------|-------------|----|-----|------------|--------|-----|
| »<br>+<br>♠ | Home > IoT  | Hub > fc6a-iot-hub<br>a-iot-hub-us | -us<br>│D€ | evices      | \$               |                        |             |    |     |            |        |     |
| <b>2</b> 1  | ₽ Search    |                                    | «          | View, cre   | ate, delete, and | update devices in your | loT Hub.    |    |     |            |        |     |
| =           | 💦 Overview  |                                    | Â          | Device n    | ame              |                        |             |    |     |            |        |     |
| *           | Activity lo | g                                  |            | enter de    | evice ID         |                        |             |    |     |            |        |     |
|             | Access co   | ontrol (IAM)                       |            | Find        | devices          |                        |             |    |     |            |        |     |
| ()          | 🧳 Tags      |                                    |            | + Ad        | d Device  🕐 R    | Refresh 🖉 Assign ta    | gs 🔟 Delete |    |     |            |        |     |
| ۲           | Diagnose    | and solve problems                 |            |             |                  |                        |             |    |     |            |        |     |
| *           | 🗲 Events    |                                    |            |             | Device ID        |                        | Status      |    | Las | st Statu   | s Upda | ite |
|             | Pricing ar  | nd scale                           |            |             | fc6a-device1     |                        | Enabled     |    |     |            |        |     |

- Information below will be displayed.
- The "Primary Connection String," is required for a FC6A to connect to the IoT hub.
- Press the copy icon on the right to copy the string.

| Home > IoT Hub > fc6a-iot-hub-us   Devices >                                                             |     |
|----------------------------------------------------------------------------------------------------|-----|
| fc6a-device1 ☆ …<br>fc6a-iot-hub-us                                                                      | ×   |
| 🖫 Save 🖂 Message to Device 🚿 Direct method 🕂 Add Module Identity 🗮 Device twin 🔍 Manage keys 🗸 🕐 Refresh |     |
| Device ID ①                                                                                              |     |
| fc6a-device1                                                                                             | Ð   |
| Primary Key 🕕                                                                                            |     |
| •••••••••••••••••••••••••••••••••••••••                                                                  | › D |
| Secondary Key 🕕                                                                                          |     |
|                                                                                                    | › D |
| Primary Connection String ①                                                                              | _   |
|                                                                                                    | > D |
| Secondary Connection String 🕕                                                                            |     |
|                                                                                                    | · D |

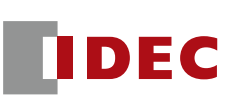

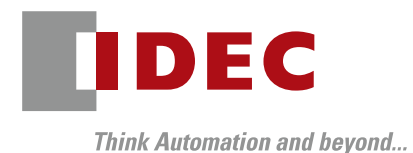

## WindLDR Configurations

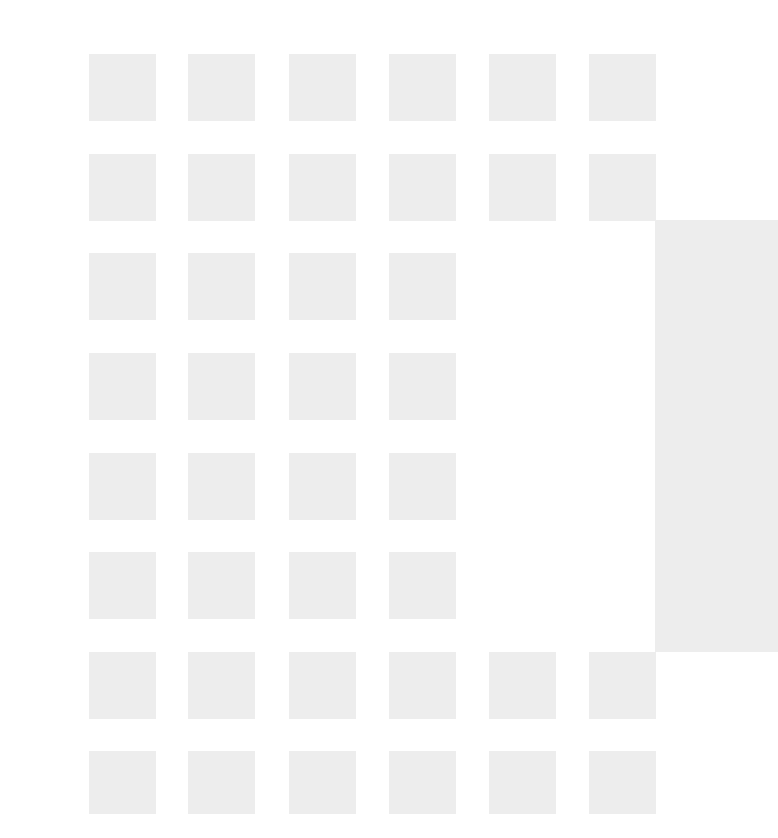

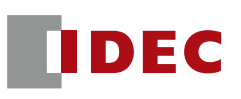

#### ■ Select "Configuration" → "Ethernet Port 1" → MQTT settings. Click "Configure"

| Function Area Settings            |                                                         | ? ×       |
|-----------------------------------|---------------------------------------------------------|-----------|
| Run/Stop Control<br>Memory Backup | FTP Client Settings                                     |           |
| Input Configuration               | No. Source Destination Files to transfe                 | er 🔺      |
| External Memory Devices           | 1                                                       | Configure |
| Device Settings                   | 2                                                       | Configure |
| Program Protection                |                                                         |           |
| Self Diagnostic                   | 3                                                       | Configure |
| Calendar & Clock                  | 4                                                       | Configure |
| Ethernet Port 1                   | 5                                                       | Configure |
| Ethernet Port 2                   |                                                         |           |
| Connection Settings               |                                                         | Delete    |
| Access Control                    | FTP Server Settings                                     |           |
|                                   | Inable FTP Server                                       |           |
|                                   | Timeout: 15 💭 min                                       |           |
|                                   | Configure user accounts to access FTP Server: Configure |           |
|                                   | Allow only secure connection (SSL/TLS) to connect       |           |
|                                   |                                                         |           |
|                                   | BACnet/IP Settings                                      |           |
|                                   | Enable BACnet/     Configure                            |           |
|                                   |                                                         |           |
|                                   | MQTT Settings                                           |           |
|                                   | Configure                                               |           |
|                                   |                                                         |           |
| Default                           |                                                         | 0K Cancel |

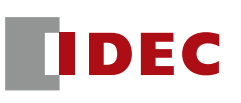

Check a checkbox "Enable MQTT" and select "Azure IoT Hub" as the "Cloud Service Name".

| MQTT Settings       |                             |
|---------------------|-----------------------------|
| Cloud Service Name: | General purpose             |
| MQTT Settings       | MQT AWS IOT Core            |
| Publish             | Specify with SD memory card |
| Subscribe           | Broker                      |
|                     | Host Name:                  |

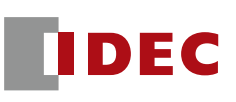

Select "Connect directly to Azure IoT Hub

Select "Use Shared Access Signature (SAS)"

| MQTT Settings        |                                                                                                  |                                                                                              |
|----------------------|--------------------------------------------------------------------------------------------------|----------------------------------------------------------------------------------------------|
| Cloud Service Name:  | Azure IoT Hub                                                                                    |                                                                                              |
|                      |                                                                                                  |                                                                                              |
| MOTT Settings        | MQTT Connection Method                                                                           |                                                                                              |
| Publish<br>Subscribe | <ul> <li>Connect directly to Azure IoT Hub:</li> <li>Connect to Azure IoT Hub via DPS</li> </ul> | Use Shared Access Signatures (SAS) Use Shared Access Signatures (SAS) Use X.509 certificates |

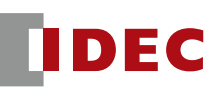

Paste the "Primary connection string" copied in the device settings of Azure IoT Hub into the "Connection string" of WindLDR. (Host name and device ID are automatically set based on the information in the connection string.)

| Azure IoT Hub                                                       |                                                                                                    |
|---------------------------------------------------------------------|----------------------------------------------------------------------------------------------------|
| TT Connection Method                                                |                                                                                                    |
| Connect directly to Azure IoT Hub: Connect to Azure IoT Hub via DPS | Use Shared Access Signatures (SAS) 🔹                                                                                                    |
| TT Basic Settings                                                   |                                                                                                    |
| Specify with SD memory card                                         |                                                                                                    |
| Connection String:                                                  | <pre>(ey=Qvr/hZIcEHvo2ZcF75miprc5UcPDpwieAdrN0wfVOaE=)</pre>                                                                                                    |
| Azure IoT Hub                                                       |                                                                                                    |
| Host Name:                                                          | fc6a-iot-hub-us.azure-devices.net                                                                                                    |
| Port Number:                                                        | 6683                                                                                                    |
| Keep Alive:                                                         | 50 sec                                                                                                    |
|                                                                     | <ul> <li>Connect directly to Azure IoT Hub:</li> <li>Connect to Azure IoT Hub via DPS</li> <li>TT Basic Settings         <ul> <li>Specify with SD memory card</li> <li>Connection String:</li> <li>Azure IoT Hub<br/>Host Name:</li> <li>Port Number:</li> <li>Keep Alive:</li> </ul> </li> </ul> |

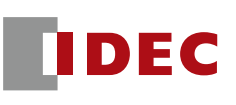

# Set "Connection Control" and "Connection Status" devices in the dialog box below.

| MQTT Settings                      |                             |                                | ×      |
|------------------------------------|-----------------------------|--------------------------------|--------|
| Enable MQTT<br>Cloud Service Name: | Azure IoTHub                |                                |        |
| MQTT Settings                      | Azure Io I Hub              |                                | ^      |
| Publish                            | Host Name:                  | N/A                            |        |
| Subscribe                          | Port Number:                | 8883                           |        |
|                                    | Keep Alive:                 | 60 🔹 sec                       |        |
|                                    | Device                      |                                |        |
|                                    | Device ID:                  | N/A                            |        |
|                                    | Secure connection (SSL/TLS) |                                |        |
|                                    | Root Certificate:           | Imported Import Details Delete |        |
|                                    | Devices                     |                                |        |
|                                    | Connection Control:         | M0000 (M0000 - M0004)          |        |
|                                    | Connection Status:          | D0000 (D0000 - D0004)          | ~      |
| Import from project                |                             | ОК                             | Cancel |

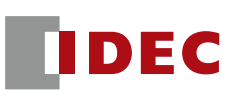

#### Enter IP address or select "Obtain an IP address automatically (DHCP) on Ethernet Port 1

| Function Area Settings  |                                      |                               |
|-------------------------|--------------------------------------|-------------------------------|
| Run/Stop Control        | Configure the ethernet port 1 s      | settinas.                     |
| Memory Backup           |                                      |                               |
| Input Configuration     | IP Settings                          |                               |
| Communication Ports     | Obtain an IP Address automatica      | lly (DHCP)                    |
| External Memory Devices | 🔘 Use special data register to confi | gure the IP address           |
| Device Settings         | O Use the following IP address:      |                               |
| Program Protection      | IP Address:                          | 192.168.1.5                   |
| Self Diagnostic         | Subnet Mask:                         | 255.255.255.0                 |
| Calendar & Clock        | Default gateway:                     | 0.0.0.0                       |
| Ethernet Port 1         |                                      |                               |
| Ethernet Port 2         | DNS Settings                         |                               |
| Connection Settings     | Obtain DNS server address autor      | matically (DHCP)              |
| Access Control          | 🔘 Use special data register to confi | gure the DNS server addresses |
|                         | O Use the following DNS server add   | Iresses:                      |
|                         | Preferred DNS Server:                | 0.0.0.0                       |
|                         | Alternate DNS Server:                | 0.0.0.0                       |

#### **Connecting FC6A**

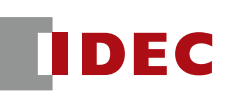

- Download a program to the FC6A and connect the FC6A onto the internet.
- Turn on the MQTT connection control device (in this case, M0).Confirm that the connection status (D0 in this case) is 4.

#### (14) Connection Status

Sets the data registers that store the status when connecting to the DPS and Azure IoT Hub and the error information. Starting from the specified data register, 5 words of data registers are used. Specify the first data register so that the device range is not exceeded.

| Storage<br>Destination | Item              | Description                                                     |                                              |  |  |
|------------------------|-------------------|-----------------------------------------------------------------|----------------------------------------------|--|--|
|                        |                   | Stores the status when connecting to the DPS and Azure IoT Hub. |                                              |  |  |
|                        |                   | Status Code                                                     | Status                                       |  |  |
|                        |                   | 0 (0000h)                                                       | Initial status (disconnected)                |  |  |
|                        | Connection Status | 2 (0002h)                                                       | Azure IoT Hub connecting                     |  |  |
|                        |                   | 4 (0004h)                                                       | Azure IoT Hub connected                      |  |  |
|                        |                   | 8 (0008h)                                                       | Azure IoT Hub disconnecting                  |  |  |
| Starting number+0      |                   | 16 (0010h)                                                      | Azure IoT Hub connection processing error    |  |  |
| ,                      |                   | 32 (0020h)                                                      | Azure IoT Hub disconnection processing error |  |  |
|                        |                   | 512 (0200h)                                                     | DPS connecting                               |  |  |
|                        |                   | 1024 (0400h)                                                    | DPS connected                                |  |  |
|                        |                   | 2048 (0800h)                                                    | DPS disconnecting                            |  |  |
|                        |                   | 4096 (1000h)                                                    | DPS connection processing error              |  |  |
|                        |                   | 8192 (2000h)                                                    | DPS disconnection processing error           |  |  |
|                        |                   |                                                                 |                                              |  |  |

| Error Code    | Error Details                                                                                                    |
|---------------|----------------------------------------------------------------------------------------------------|
| 1 (0001h)     | The Ethernet cable is disconnected or broken and the Plus<br>module cannot connect to the network properly                             |
| 2 (0002h)     | Authentication information was not downloaded from the S<br>memory card or reading the downloaded authentication<br>information failed |
| 4 (0004h)     | Invalid device ID format                                                                                                    |
| 8 (0008h)     | The host name of the Azure IoT Hub stored in the data regis<br>incorrect.                                                              |
| 16 (0010h)    | An unknown packet was received                                                                                                    |
| 32 (0020h)    | An invalid MQTT packet was received                                                                                                    |
| 64 (0040h)    | Keep alive timeout error                                                                                                    |
| 80 (0050h)    | Packet could not arrive at destination host*1                                                                                          |
| 96 (0060h)    | MQTT packet receive timeout error                                                                                                    |
| 112 (0070h)   | TLS error                                                                                                    |
| 256 (0100h)   | Azure IoT Hub connection refused (unacceptable MQTT pro<br>version)                                                                    |
| 512 (0200h)   | Azure IoT Hub connection refused (invalid device ID)                                                                                   |
| 768 (0300h)   | Azure IoT Hub connection refused (broker unavailable)                                                                                  |
| 1024 (0400h)  | Azure IoT Hub connection refused (invalid account name or<br>password)                                                                 |
| 1280 (0500h)  | Azure IoT Hub connection refused (not authorized)*2*3*4                                                                                |
| 4352 (1100h)  | DPS connection refused (unacceptable MQTT protocol version                                                                             |
| 4608 (1200h)  | DPS connection refused (invalid device ID)                                                                                             |
| 4864 (1300h)  | DPS connection refused (DPS unavailable)                                                                                               |
| 5120 (1400h)  | DPS connection refused (invalid account name or password)                                                                              |
| 5376 (1500h)  | DPS connection refused (not authorized)*2*3*4                                                                                          |
| 32768 (8000h) | Azure IoT Hub / DPS response error                                                                                                    |

Connection Error

Code

Starting number+1

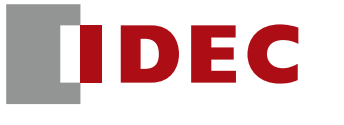

Think Automation and beyond...

### Publish

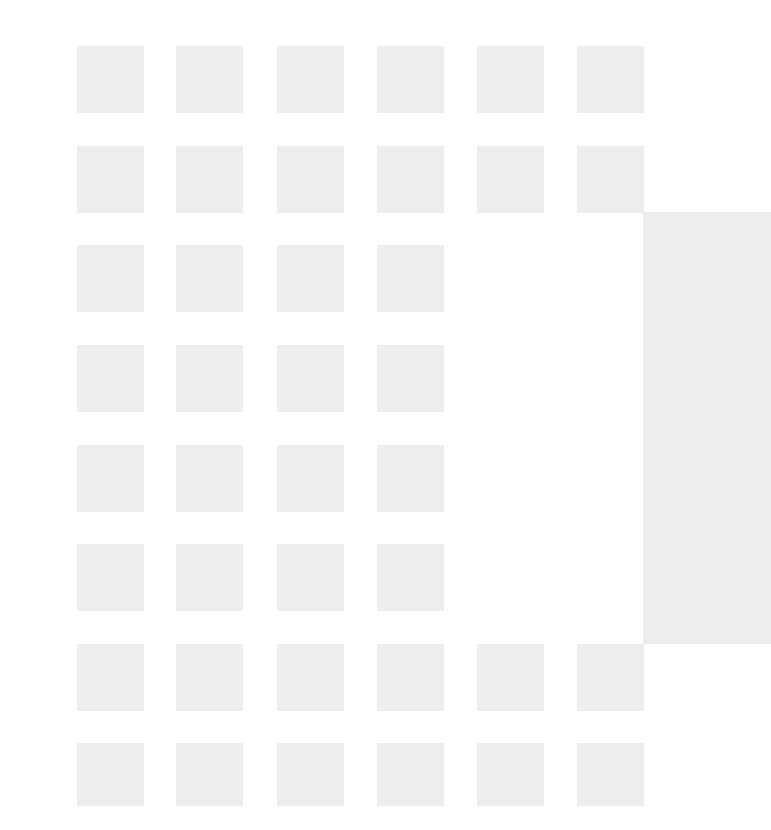
### **Publish Setup**

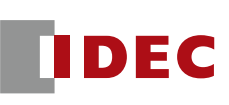

- In Azure IoT Hub, the topic name is pre-defined.
- Azure IoT Hub defined topic name is...
  - devices/{device\_id}/messag es/events/
  - {device\_id} is the "Device
     ID" listed in the MQTT
     connection settings
- Since WindLDR supports the ability to embed a device ID, which is a variable value, in the topic name to correspond to the specified topic name.

| Pul | blish                                |   |           |                |
|-----|--------------------------------------|---|-----------|----------------|
|     | ×                                    |   |           |                |
|     | Торіс                                |   | Payload   | Operation Mode |
| [   | devices/{device_id}/messages/events/ | ٢ | Configure | Rising Edge    |
|     |                                      | ٢ | Configure | Rising Edge    |

| Type        |                                      |                                                                                                    |                                         |
|-------------|--------------------------------------|----------------------------------------------------------------------------------------------------|-----------------------------------------|
|             | Setting Value                        |                                                                                                    | <u>A</u> dd                             |
| Fixed value | <ul> <li>devices</li> </ul>          |                                                                                                    |                                         |
| Device ID   | -                                    |                                                                                                    | <u>U</u> p                              |
| Fixed value | <ul> <li>messages/events/</li> </ul> |                                                                                                    |                                         |
|             |                                      |                                                                                                    | Delete                                  |
|             |                                      |                                                                                                    |                                         |
|             |                                      |                                                                                                    |                                         |
|             |                                      |                                                                                                    |                                         |
|             |                                      | ок                                                                                                    | Cancel                                  |
|             | Device ID<br>Fixed value             | Device ID  Fixed value  Fixed value  Fixed v | Device ID  Fixed value messages/events/ |

### **Publish Test**

terminal

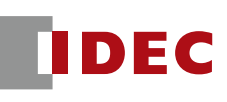

- Since Microsoft Azure has a terminal function in the Azure Portal, this is used for the Publish test.
- Click the icon in the upper right corner of the screen to open the

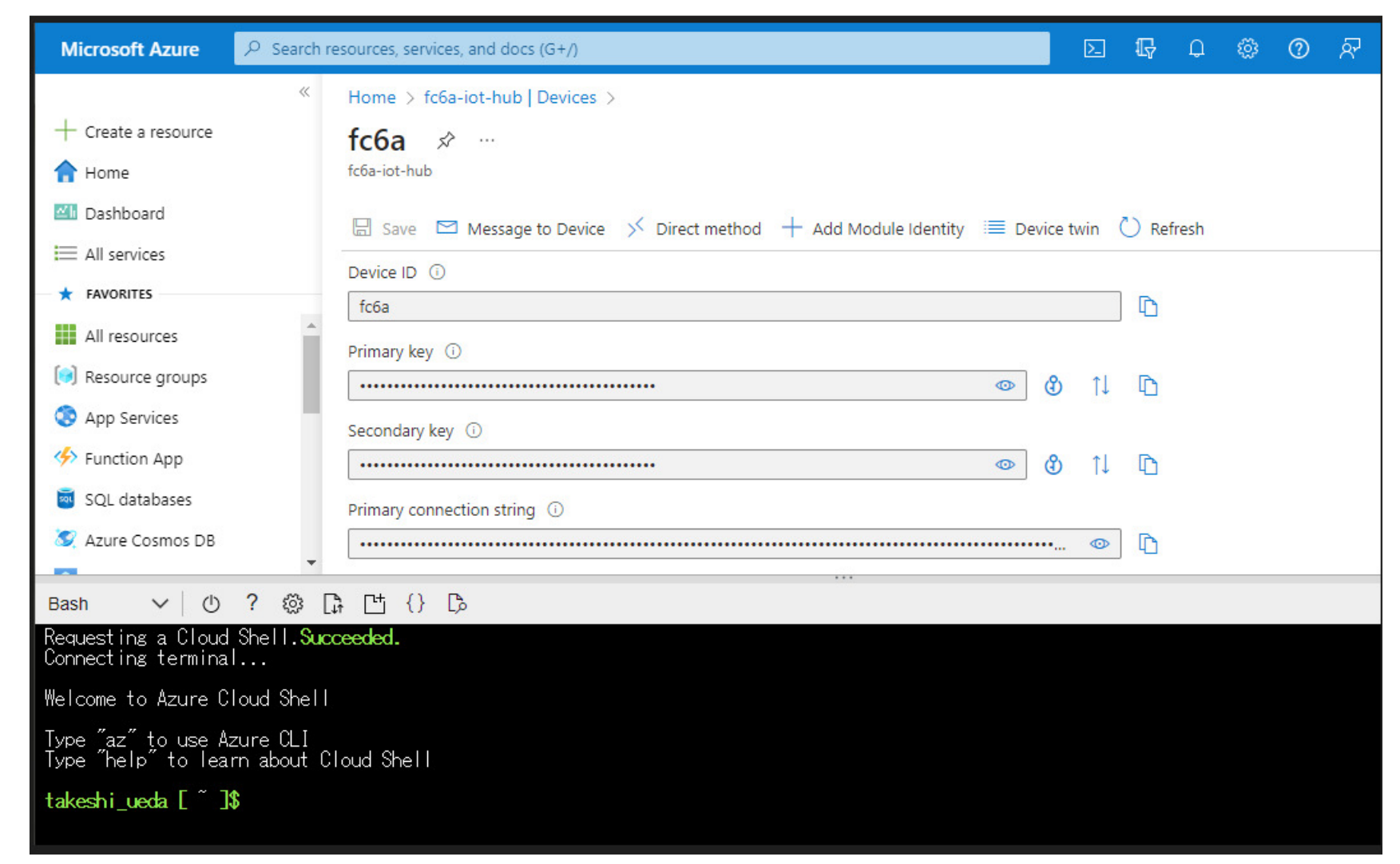

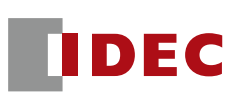

- You can run the following command in the Azure console to display the message published from FC6A Plus (Replace the name of the IoT Hub and Device ID in red)
- az iot hub monitor-events -n {Name of IoT Hub} -d {Device ID}
- Example: az iot hub monitor-events -n fc6a-iot-hub-us -d fc6adevice1

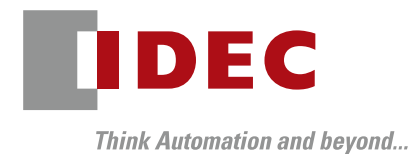

# Subscribe

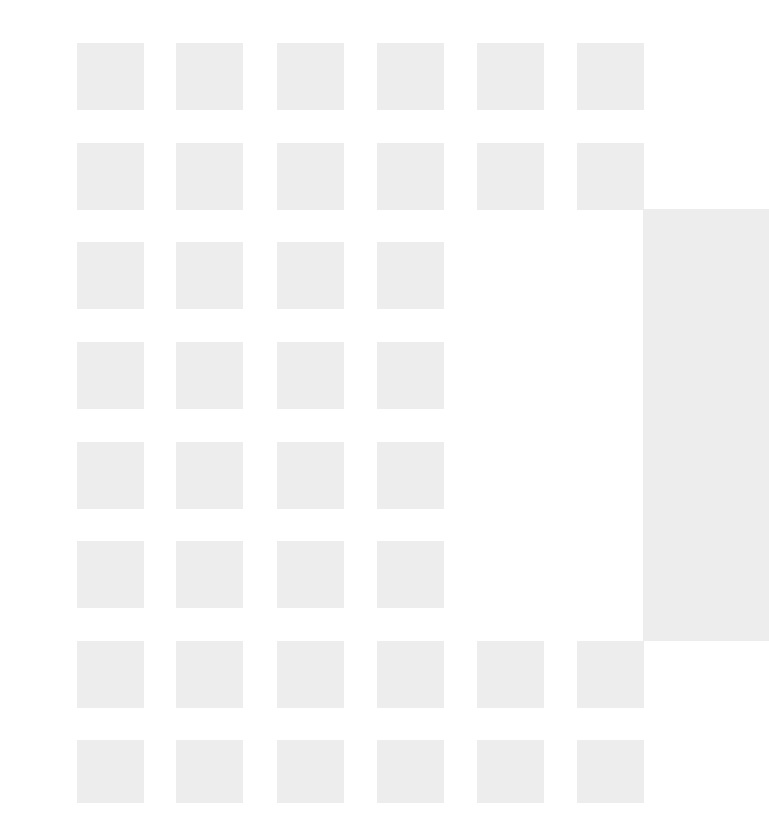

### Subscribe

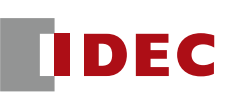

- For subscribe, the topic name is defined as follows.
- devices/{Device ID}/messages/devicebound/#

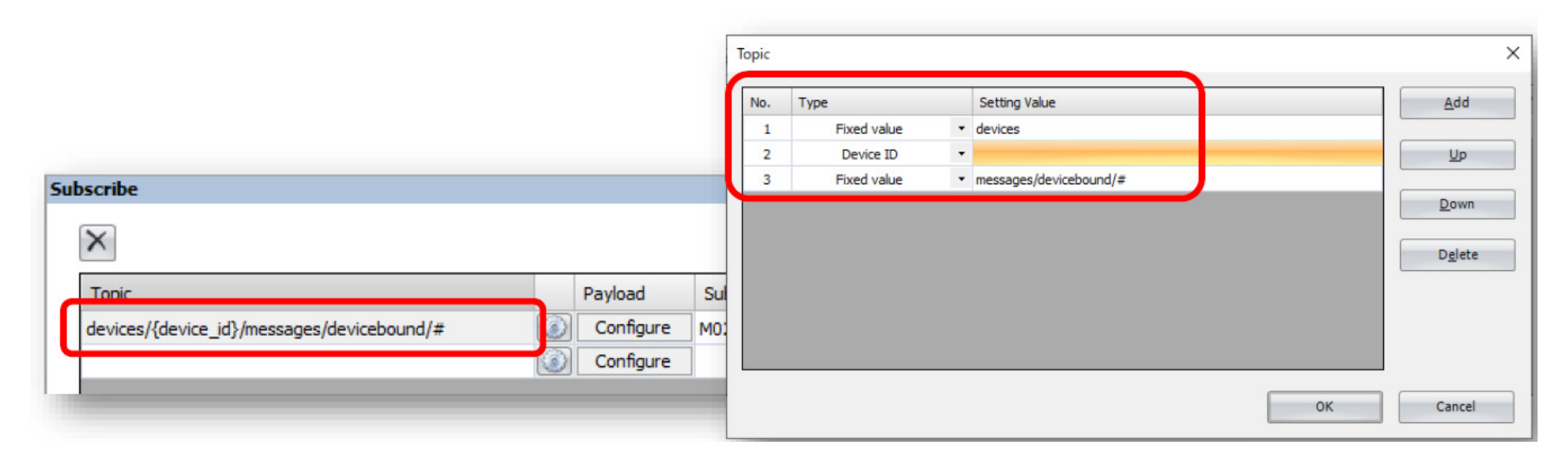

### Subscribe

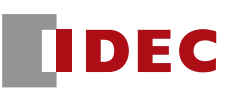

You can send a message to FC6A Plus by selecting "Message to Device" in the Azure IoT Hub menu. Describe the contents to be sent in JSON format in the "Message Body" and click the "Send Message" button to send the message.

| Home > IoT Hub > fc6a-iot-hub-us   Devices >                                                                                                    |
|----------------------------------------------------------------------------------------------------|
| fc6a-device1 ☆ …<br>fc6a-iot-hub-us                                                                                                    |
| 🖫 Save 🖂 Message to Device 🗲 Direct method 🕂 Add Module Identity 🗮 Device twin 🔍 Manage keys 🗸 🖒 Refresh                                                                   |
| Message to device &                                                                                                    |
| Send Message                                                                                                    |
|                                                                                                    |
| You can use this tool to send messages to a device in your IoT Hub. Messages have both a body and optional properties organized as a collection of key/value string pairs. |
| Device Id O                                                                                                    |
| fc6a-device1                                                                                                    |
| Message Body ①                                                                                                    |
| {<br>"Value" : 1234                                                                                                    |
| }                                                                                                    |

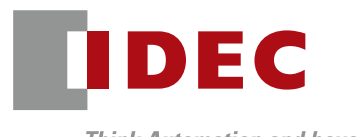

Think Automation and beyond...

## Azure DPS

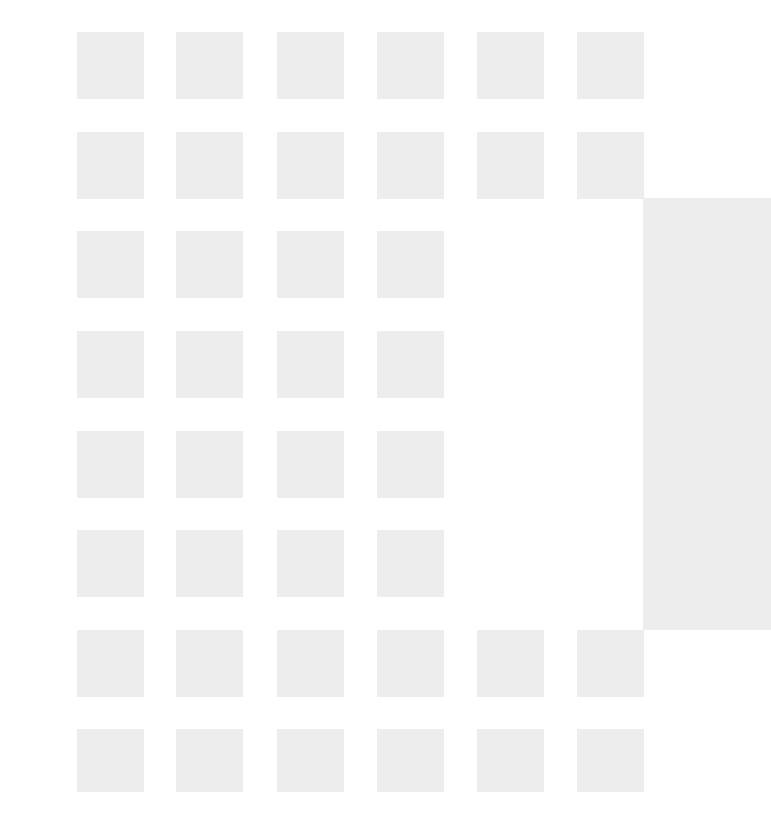

### **DPS Structure and Setup**

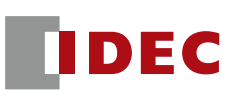

- As explained in the introduction, DPS service is designed to simplify the management of IoT devices.
- IoT devices (FC6A) will connect to the IoT Hub, so the IoT Hub must be created.
- The DPS and IoT Hub must be tied together for the following to work.

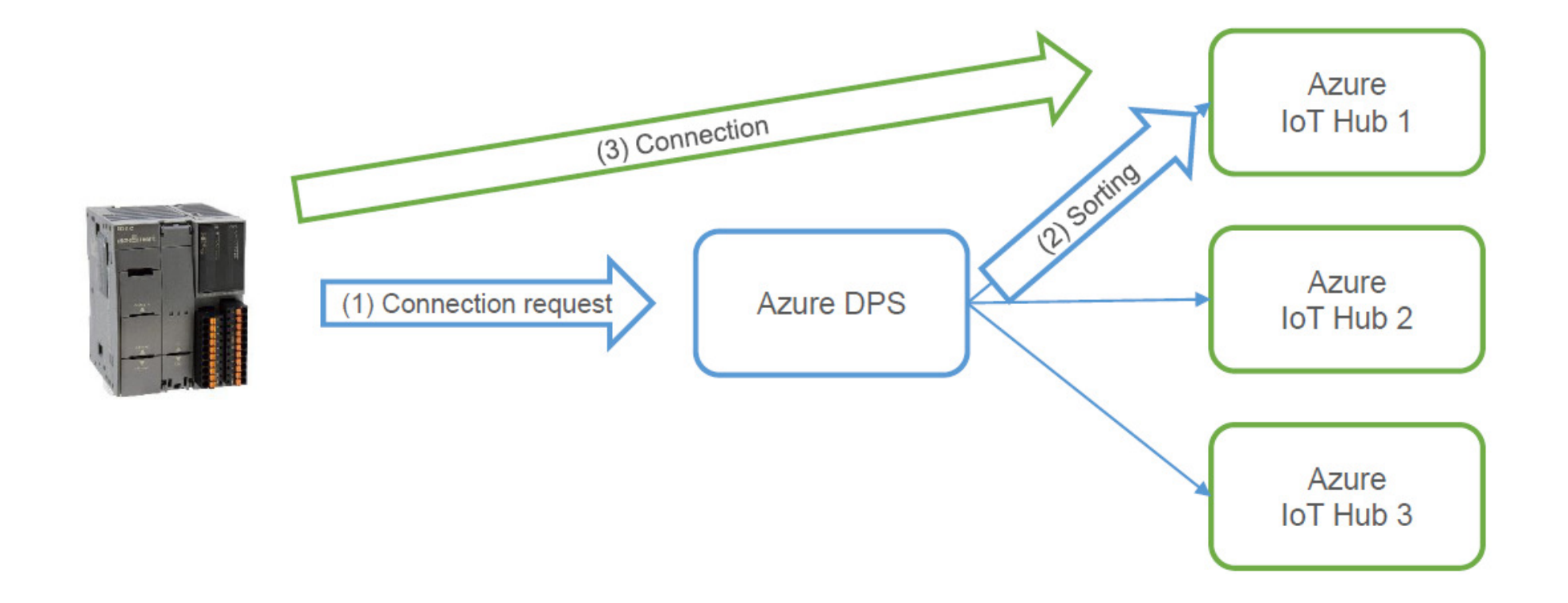

### **DPS Structure and Setup**

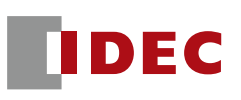

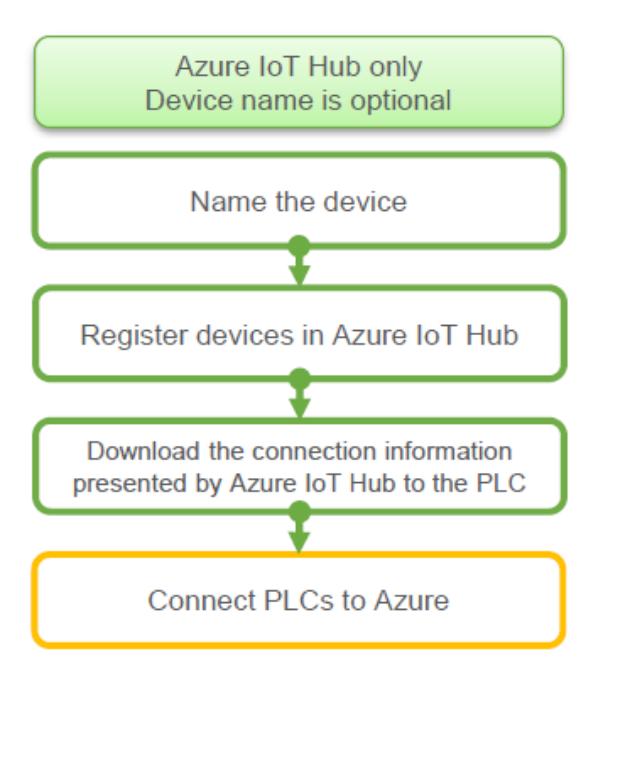

WindLDR projects need as many devices as there are devices because the connection information is different for each device (FC6A).

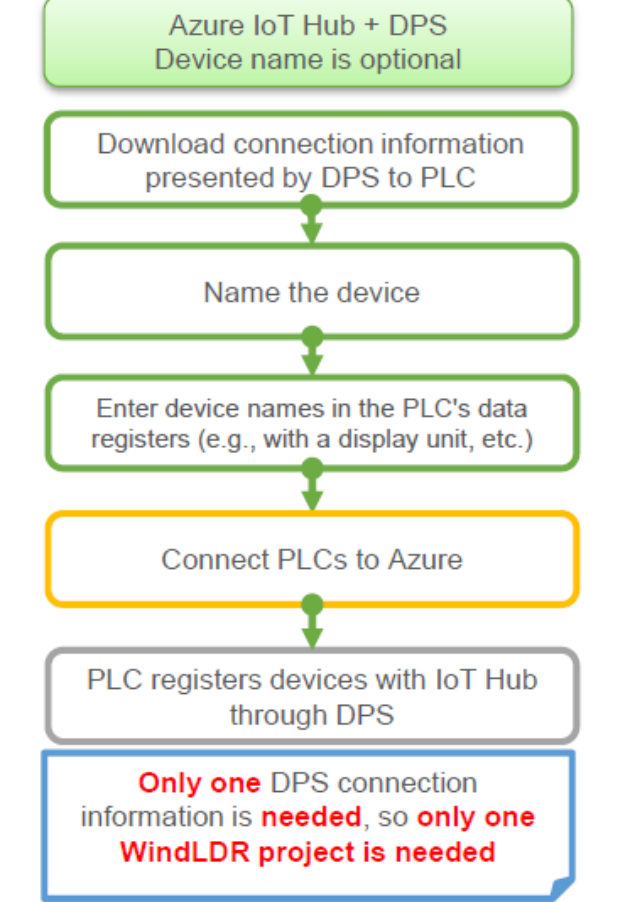

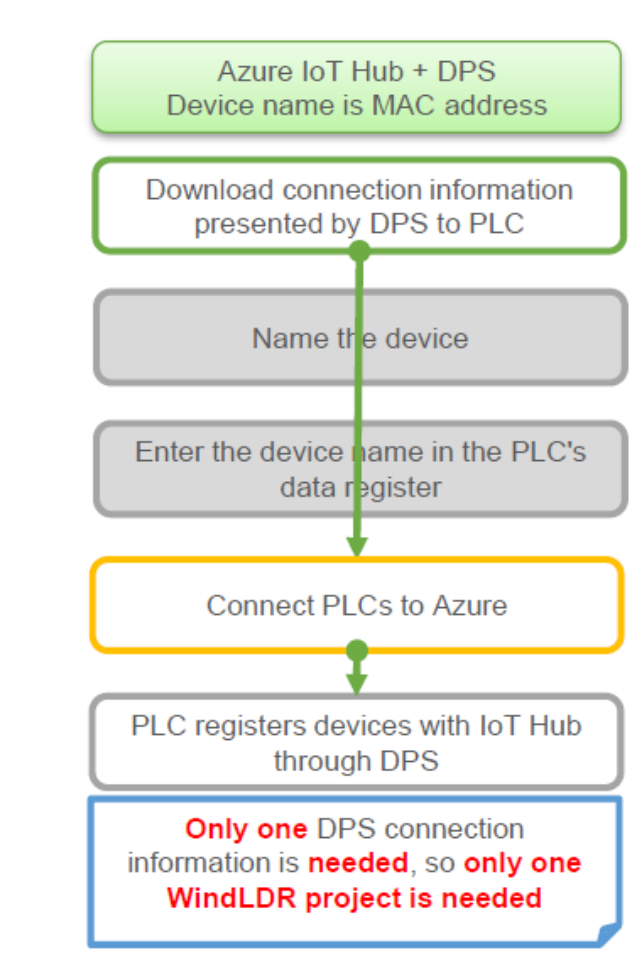

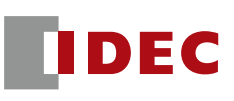

- The detailed mechanism of the DPS is as follows (all communication between the PLC and the DPS/IoT Hub is done via the MQTT protocol)
  - ① FC6A connects to the DPS and passes information about itself (unique registration ID).
  - 2 DPS registers FC6A device IDs with IoT Hub
  - ③ Upon successful registration to IoT Hub, FC6A receives success or failure via DPS
  - ④ If the registration is successful, you can connect to the IoT Hub using the registered device ID

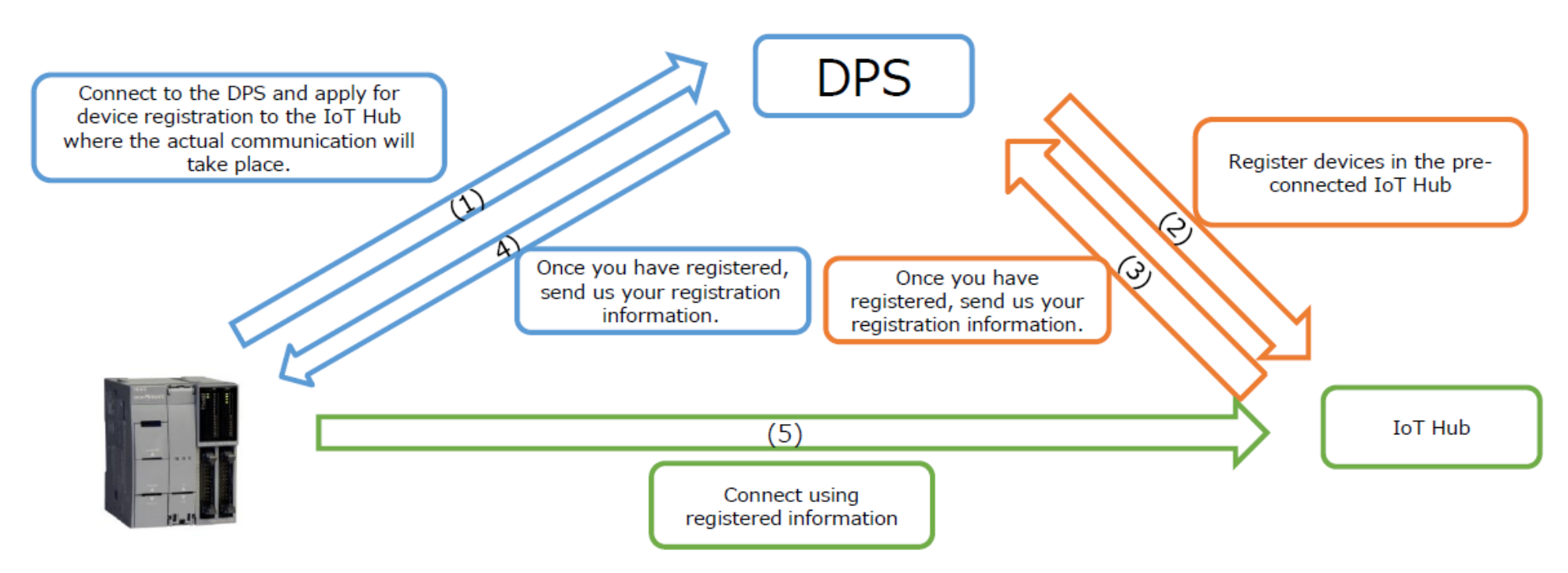

### When not using DPS, use only IoT Hub

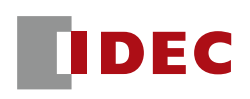

- The steps from signing up for Azure to connecting FC6A are as follows.
- Connection procedures and testing

When not using DPS (Use IoT Hub only)

- 1 Creating Resource Groups
- 2 Creating an IoT Hub
- 3 Register devices (FC6A) in IoT Hub  $\rightarrow$  Registration work is required for each device
- 5 connection test
- 6 WindLDR settings (Publish)
- Publish Test
- 8 WindLDR settings (Subscribe)
- 9 Subscribe Test

- The steps from signing up for Azure to connecting FC6A are as follows.
- Connection procedures and testing
- (1) Creating Resource Groups
- 2 Creating an IoT Hub
- ③ Creating an Azure DPS
- ④ Creation of DPS registration groups
- $\bigcirc$  WindLDR settings (connection settings)  $\rightarrow$  Settings are the same for all devices
- 6 connection test
- WindLDR settings (Publish)
- 8 Publish Test
- 9 WindLDR settings (Subscribe)
- 10 Subscribe Test

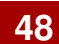

IDFC

When using DPS

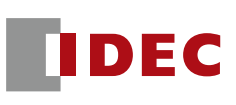

From the list of services, select "Azure IoT Hub Device Provisioning Service".

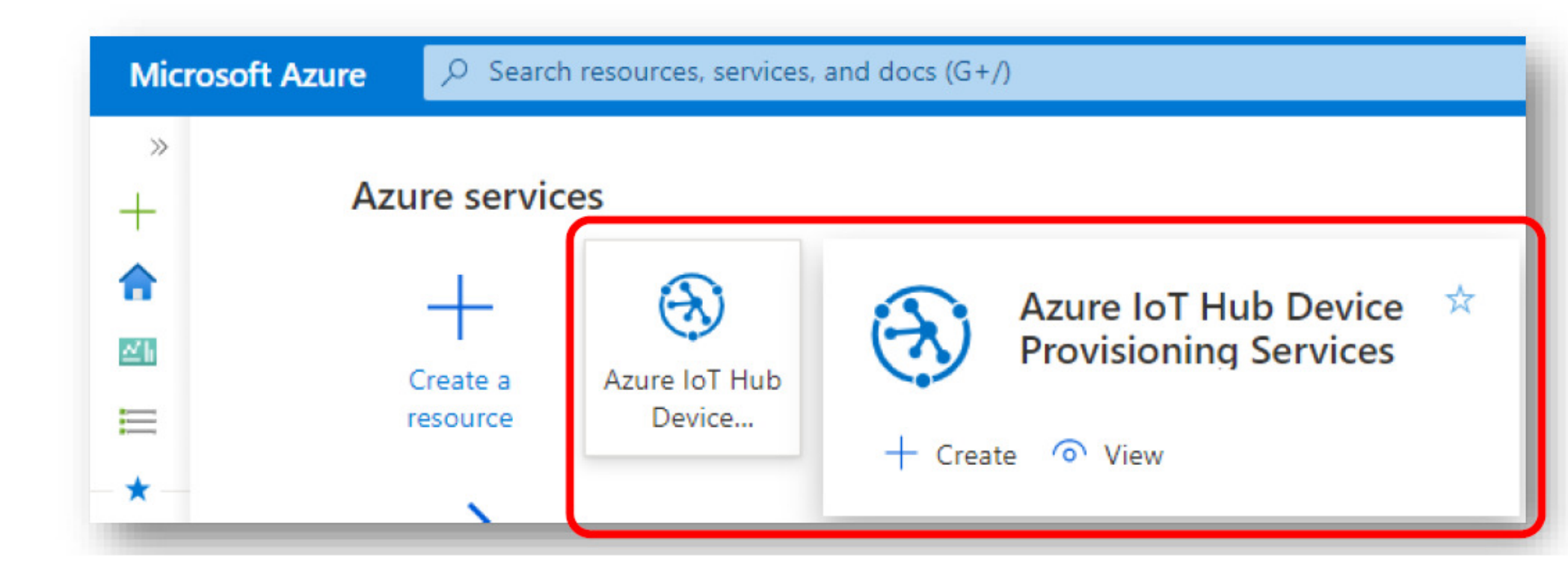

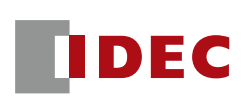

From the Azure DPS menu, press the "+ Create" button

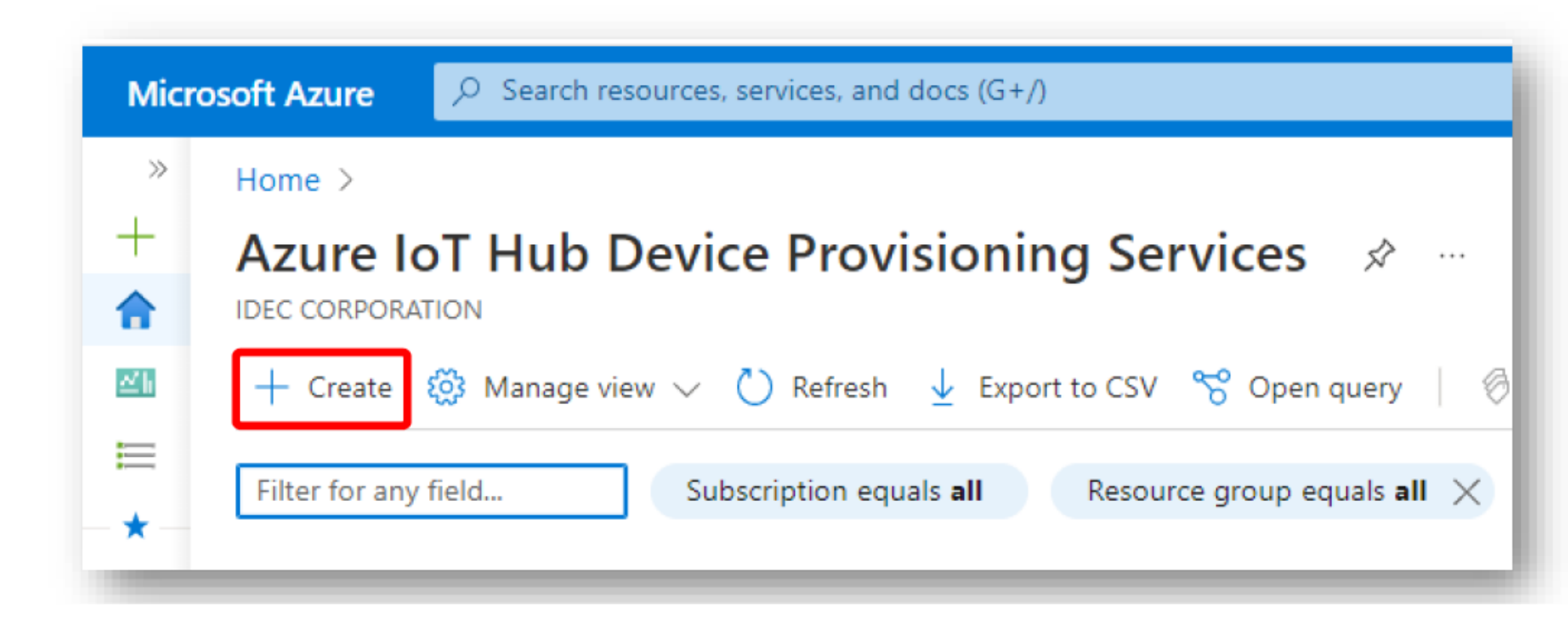

#### Configure Azure DPS settings.

- For "Resource Group," select the resource group that was created.
- Set the "Name" and "Region".

#### Press the "Review + Create" button.

Home > Azure IoT Hub Device Provisioning Services > Azure IoT Hub device provisioning service Microsoft Basics Networking Management Tags Review + create The Azure IoT Hub device provisioning service is a helper service for IoT Hub that enables zero-touch, just-in-time provisioning to the right IoT hub without requiring human intervention, allowing customers to provision millions of devices in a secure and scalable manner. Learn more I Project details Choose the subscription you'll use to manage deployments and costs. Use resource groups like folders to help you organize and manage resources Subscription \* ① Azure subscription 1 Resource group \* ① fc6a-test-us Create new Instance details fc6a-dps-us Name \* 🛈 Review + create < Previous Next: Networking >

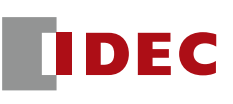

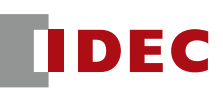

 If everything looks good, click "Create" button to create Azure DPS.

| Azure IoT Hub device provisioning service |            |             |                 |  |
|-------------------------------------------|------------|-------------|-----------------|--|
| ✓ Validation passed.                      |            |             |                 |  |
| Basics Networking                         | Management | Tags        | Review + create |  |
| Basics                                    |            |             |                 |  |
| Subscription                              | A          | zure subso  | cription 1      |  |
| Resource group                            | f          | c6a-test-us | ;               |  |
| Region                                    | E          | ast US      |                 |  |
| Device provisioning service               | name f     | c6a-dps-us  | 3               |  |
| Disaster recovery enabled                 | Y          | /es         |                 |  |
| Networking                                |            |             |                 |  |
| Connectivity configuration                | F          | ublic acces | s               |  |
| Private endpoint connectio                | ns N       | None        |                 |  |
| Create < Previo                           | Nex        | t >         |                 |  |

Home > Azure IoT Hub Device Provisioning Services >

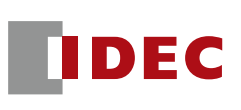

- When the creation of the Azure DPS begins, the message 'Deployment is in progress'.
- It may take several minutes.

| D           | eployment                                                         | is in progress                                  | 5                                      |                |
|-------------|-------------------------------------------------------------------|-------------------------------------------------|----------------------------------------|----------------|
|             | eployment name: fo<br>ubscription: Azure s<br>esource group: fc6a | 6a-dps-us-92714117<br>ubscription 1<br>-test-us | Start time: 9/27/20<br>Correlation ID: | 22, 2:11:14 PM |
|             | Resource                                                          | Туре                                            | Status                                 | Operation d    |
| No results. |                                                                   |                                                 |                                        |                |

- When the deployment is completed, a screen like the one below will be shown.
- Please note the "Service Endpoint" and "ID Scope" as they need to be set in WindLDR.

| Micr             | Microsoft Azure 🔎 Search resources, services, and docs (G+/)   |                                                                                 |                                                                 |  |  |  |  |  |
|------------------|----------------------------------------------------------------|---------------------------------------------------------------------------------|-----------------------------------------------------------------|--|--|--|--|--|
| »<br>+<br>▲<br>Ⅲ | Home > Azure IoT Hub Device Provision                          | ning Services ><br><br>ice (DPS)<br>→ Move ∨ Î Delete C Refresh<br>∧ Essentials |                                                                 |  |  |  |  |  |
| *                | <ul> <li>Activity log</li> <li>Access control (IAM)</li> </ul> | Resource group ( <u>move</u> )<br><u>fc6a-test-us</u>                           | Service endpoint<br>fc6a-dps-us.azure-devices-provisioning.net  |  |  |  |  |  |
| ()               | Tags                                                           | Active                                                                          | Global device endpoint<br>global.azure-devices-provisioning.net |  |  |  |  |  |
| ۲                | Diagnose and solve problems                                    | Location<br>East US                                                             | ID Scope<br>One007A40FF                                         |  |  |  |  |  |
| <<br>∲>          | Settings                                                       | Subscription ( <u>move</u> )<br><u>Azure subscription 1</u>                     | Pricing and scale tier<br>S1                                    |  |  |  |  |  |

IDEC

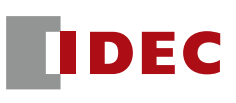

- Select "Manage enrollments" from the menu on the left
- Press "+Add enrollment group" to create a registration group.

| Microsoft Azure $\ensure$ Search resources, ser |                                          |                                                                                  | s, and docs (G+/)                                                                                                    | ≥_      | ₽       |
|-------------------------------------------------|------------------------------------------|----------------------------------------------------------------------------------|----------------------------------------------------------------------------------------------------|---------|---------|
| »<br>+<br>♠                                     | Home > Azure                             | IOT Hub Device Provisionir<br>dps-us   Manage<br>Hub Device Provisioning Service | ng Services > fc6a-dps-us<br>e enrollments & ☆ …<br>(DPS)                                                                      |         |         |
|                                                 | Search<br>Overview                       | ~ ^                                                                              | + Add enrollment group + Add individual enrollment 💍 Refresh 🗻                                                                 | Delete  | 2       |
| *                                               | Activity log <sup>A</sup> २ Access contr | rol (IAM)                                                                        | You can add or remove individual device enrollments and/or enrollment groups f                                                 | from th | is page |
| ©<br>©                                          | 🧳 Tags 🧷 Diagnose an                     | d solve problems                                                                 | Enrollment Groups       Individual Enrollments            P Search group enrollment by group name (name has to be exact match) |         | _       |
| sq.                                             | Settings                                 |                                                                                  | GROUP NAME                                                                                                    |         |         |
| <b>8</b> 2                                      | Shared acces                             | ss policies                                                                      | No results                                                                                                    |         |         |
| •                                               | 💂 Linked IoT h<br>🔎 Certificates         | ubs                                                                              |                                                                                                    |         |         |
|                                                 | 💩 Manage enn                             | oliments                                                                         |                                                                                                    |         |         |

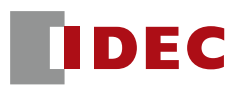

- Complete the items on the Create Registration Group screen.
  - Enter an appropriate name in the "Group Name" field.
  - Set "Symmetric Key" for "Authentication Type".
  - "Auto-generate keys" is checked ON.
- Continued on next page

| Microsoft Azure $P$ Search resources, services, and docs (G+/) |                                                            |  |
|----------------------------------------------------------------|------------------------------------------------------------|--|
| >>                                                             | Home > Azure IoT Hub Device Provisioning Services > fc6a-d |  |
| +                                                              | 🛞 Add Enrollment Group                                     |  |
| <u>Z</u> h                                                     | Save                                                       |  |
| =                                                              | Group name *                                               |  |
| *                                                              | fc6a-test-dps-group                                        |  |
|                                                                |                                                            |  |
| (•)<br>(\$)                                                    | Attestation Type ①<br>Certificate Symmetric Key            |  |
| <b>%</b> >                                                     | Auto-generate keys 🕕                                       |  |
| squ                                                            | Primary Key ①                                              |  |
| 89,                                                            | Enter your primary key                                     |  |
| •                                                              | Secondary Key 🛈                                            |  |
| <b></b>                                                        | Enter your secondary key                                   |  |
| =                                                              | True False                                                 |  |

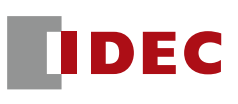

- You would need to link an IoT Hub and the Azure DPS.
  - Click on "Link a new IoT Hub" and select the IoT Hub you have already created.

| Select how you want to assign devices to hubs 🛈 | Select how you want to assign devices to hubs (i)                                                 |  |  |
|-------------------------------------------------|---------------------------------------------------------------------------------------------------|--|--|
| Evenly weighted distribution                    | Select the IoT hubs this group can be assigned to: ① fc6a-iot-hub-us.azure-devices.net Select all |  |  |
| 0 selected                                      |                                                                                                   |  |  |
| Link a new IoT hub                              | fc6a-iot-hub-us.azure-devices.net                                                                 |  |  |
|                                                 | Re-provision and migrate data                                                                     |  |  |

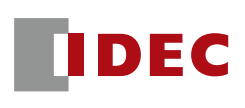

Select the link to the IoT Hub you created and press the "Save" button.

| Select the IoT hub you wish to link to this DPS. Subscription * ① Azure subscription 1 IoT hub * fc6a-iot-hub-us Hostname fc6a-iot-hub-us.azure-devices.net Status Active Pricing Tier S1 Location East US Save  | Add link to IoT hub |                                   |  |  |  |
|----------------------------------------------------------------------------------------------------|---------------------|-----------------------------------|--|--|--|
| Subscription * ()<br>Azure subscription 1<br>IoT hub *<br>fc6a-iot-hub-us<br>Hostname fc6a-iot-hub-us.azure-devices.net<br>Status Active<br>Pricing Tier S1<br>Location East US<br>Save                          | Select the IoT      | hub you wish to link to this DPS. |  |  |  |
| Azure subscription 1         IoT hub *         fc6a-iot-hub-us         Hostname       fc6a-iot-hub-us.azure-devices.net         Status       Active         Pricing Tier       S1         Location       East US | Subscription        | * ()                              |  |  |  |
| IoT hub *  fc6a-iot-hub-us  Hostname fc6a-iot-hub-us.azure-devices.net  Status Active  Pricing Tier S1 Location East US  Save                                                                                    | Azure subso         | ription 1                         |  |  |  |
| fc6a-iot-hub-us         Hostname       fc6a-iot-hub-us.azure-devices.net         Status       Active         Pricing Tier       S1         Location       East US                                                | IoT hub *           |                                   |  |  |  |
| Hostname fc6a-iot-hub-us.azure-devices.net  Status Active  Pricing Tier S1 Location East US  Save                                                                                                    | fc6a-iot-hul        | o-us                              |  |  |  |
| Status Active Pricing Tier S1 Location East US Save                                                                                                    | Hostname            | fc6a-iot-hub-us.azure-devices.net |  |  |  |
| Pricing Tier S1<br>Location East US                                                                                                    | Status              | Active                            |  |  |  |
| Location East US Save                                                                                                    | Pricing Tier        | S1                                |  |  |  |
| Save                                                                                                    | Location            | East US                           |  |  |  |
| Save                                                                                                    |                     |                                   |  |  |  |
|                                                                                                    | Save                |                                   |  |  |  |

| 🛞 Add Enrollment Group    |   |
|---------------------------|---|
| <b>F</b> Save             |   |
| Group name *              |   |
| fc6a-test-dps-group       |   |
| Attestation Type 🛈        |   |
| Certificate Symmetric Key |   |
|                           | _ |

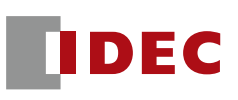

# Copy the "Primary Key" of the "Symmetric Key" shown in the created Azure DPS group.

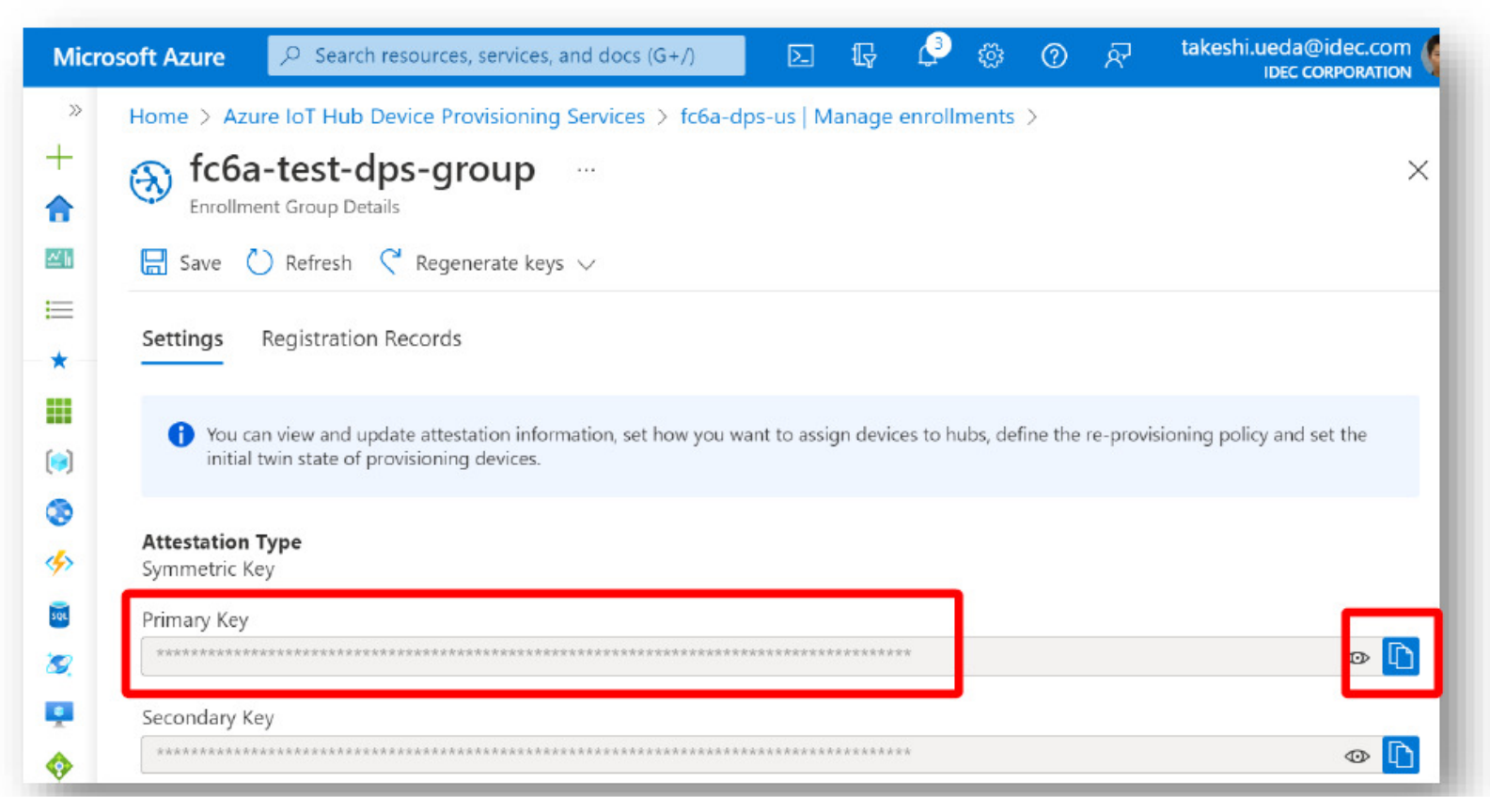

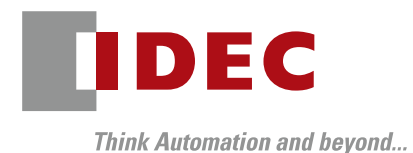

# WindLDR Configurations

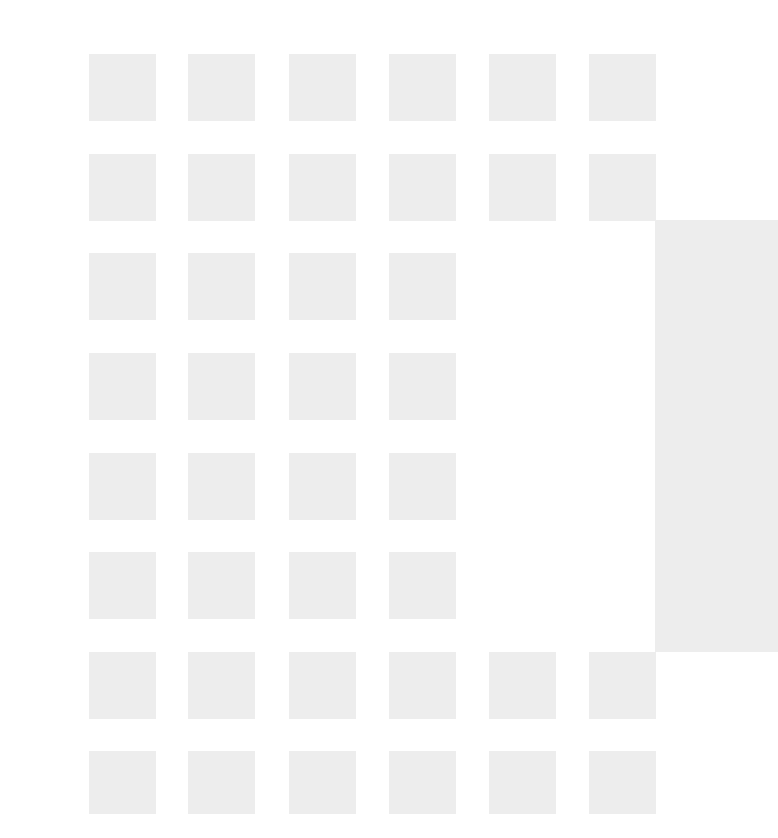

### Setting in WindLDR

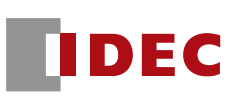

### When using Azure DPS, select 'Connect to Azure IoT Hub via DPS' in the WindLDR settings.

| AQTT Connection Method |                     |                                    |  |  |
|------------------------|---------------------|------------------------------------|--|--|
| O Connect direct       | y to Azure IoT Hub: | Use Shared Access Signatures (SAS) |  |  |
| Connect to Azu         | ire IoT Hub via DPS |                                    |  |  |
| MQTT Basic Setting     | 5                   |                                    |  |  |
| Specify with S         | D memory card       |                                    |  |  |
| Azure IoT              | Hub                 |                                    |  |  |
|                        | Host Name:          | (-)                                |  |  |
| Port Numb              | per:                | 8883                               |  |  |
| Keep Alive             | 8:                  | 60 🚔 sec                           |  |  |

## Setting in WindLDR

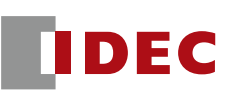

- Set the following items when configuring Azure DPS in WindLDR.
  - Service endpoint
  - ID Scope
  - Symmetry key
  - In this case, the "Device ID" is the MAC address of the FC6A.

| evice                            |                  |                                                |           |  |  |  |  |
|----------------------------------|------------------|------------------------------------------------|-----------|--|--|--|--|
| Device ID:                       | MAC Address:     |                                                |           |  |  |  |  |
|                                  | O Fixed value:   | 132f6e8d-daa2-4b95-bb7d-017f43b3708e Generater | random ID |  |  |  |  |
|                                  | O Data Register: | (-)                                            |           |  |  |  |  |
| avica Provisioning Saprice (DPS) |                  |                                                |           |  |  |  |  |
| evice Provisioning Service (DPS) |                  |                                                |           |  |  |  |  |
| Service endpoint:                |                  |                                                |           |  |  |  |  |
| ID Scope:                        |                  |                                                |           |  |  |  |  |
| Enrollment Groups:               |                  |                                                |           |  |  |  |  |
|                                  | Symmetric Key:   |                                                |           |  |  |  |  |
| Port Number:                     | 8883 🖕           |                                                |           |  |  |  |  |

## Setting in WindLDR

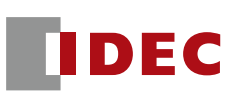

- Set a device register in the "Host Name" field.
- The configured register will contain the hostname of the IoT Hub that will eventually be connected.

| MQTT Connection Method             |                                    |  |
|------------------------------------|------------------------------------|--|
| Connect directly to Azure IoT Hub: | Use Shared Access Signatures (SAS) |  |
| Connect to Azure 101 Hub via DPS   |                                    |  |
| MQTT Basic Settings                |                                    |  |
| Specify with SD memory card        |                                    |  |
| Azure IoT Hub                      |                                    |  |
| Host Name:                         | D1000 (D1000 - D1063)              |  |
| Port Number:                       | 8883                               |  |
| Keep Alive:                        | 60 🚔 sec                           |  |

### Connection to a FC6A

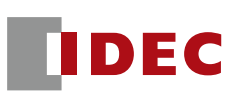

Download the program to the FC6A and make sure that a network connection is available.

- Turn on M1 (viaDPSif M1 is on, skip DPSif M1 is off) The first time you connect, the connection will always fail if M1 is OFF because you have not obtained the hostname of the IoT Hub.
- Turn on the MQTT connection control device (in this case, M0) and confirm that the connection status (in this case, D0) is 4.
- You can see that the host name of the IoT Hub is stored in the data register (D1000) set for the host name.

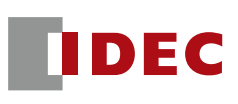

If you check the 'Registration Record' from the Azure DPS registration group settings, you will see that the FC6A MAC address is registered as the device ID.

| Sector fc6a-dps-new                                                                                                    | C Refresh   | X Delete Registrations                  |                                           |
|----------------------------------------------------------------------------------------------------|-------------|-----------------------------------------|-------------------------------------------|
| Gave                                                                                                    | Settings    | Registration Records                    |                                           |
| You can view and update attestation information, set how you want to assign devices to hubs, de<br>initial twin state of provisioning devices. | 🚹 You car   | n view devices that have provisioned vi | a this enrollment group and remove the re |
| Attestation Type<br>Symmetric Key<br>Primary Key                                                                                               | ✓ Search de | evices in this enrollment group         |                                           |
| ************                                                                                                    | Device      | ld ↑↓                                   | Assigned IoT Hub                          |
| Secondary Key                                                                                                    | using-d     | dps                                     | fc6a-iot-hub-us.azure-devices.net         |

### Connection to a FC6A

If you check the IoT Hub settings, you will see the device IDs registered via Azure DPS.

| Microsoft Azure<br>Search resources, services, and docs (G+/) |                                                                        |                    |                                  |                          |   |          | Q       | <u>نې</u> | ? | ম্ব |
|---------------------------------------------------------------|------------------------------------------------------------------------|--------------------|----------------------------------|--------------------------|---|----------|---------|-----------|---|-----|
| »<br>+<br>♠                                                   | Home > IoT Hub > fc6a-iot-hub-us fc6a-iot-hub-us   Devices ☆ … IoT Hub |                    |                                  |                          |   |          |         |           |   |     |
| <u>⊿</u> 1                                                    | ✓ Search                                                               | *                  | View, create, delete, and update | devices in your IoT Hub. |   |          |         |           |   |     |
|                                                               | 💦 Overview                                                             | Ť.                 | Device name                      |                          |   |          |         |           |   |     |
| *                                                             | Activity log                                                           | 9                  | using                            |                          |   |          |         |           |   |     |
|                                                               | Access cor                                                             | ntrol (IAM)        | Find devices                     |                          |   |          |         |           |   |     |
| ()                                                            | 🧳 Tag s                                                                |                    | 🕂 Add Device 💍 Refresh           | 🖉 Assign tags 📗 Delete   |   |          |         |           |   |     |
| ۲                                                             | 🖉 Diagnose a                                                           | and solve problems |                                  |                          |   |          |         |           |   |     |
| <b>%</b> >                                                    | 🗲 Events                                                               |                    | Device ID                        | Status                   | L | ast Stat | tus Upo | late      |   |     |
| SQL                                                           | O Pricing and                                                          | d scale            |                                  |                          |   |          |         |           |   |     |
| 8                                                             | Device manag                                                           | ement              | using-dps                        | Enabled                  | - | -        |         |           |   |     |

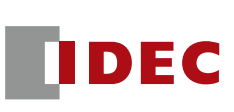

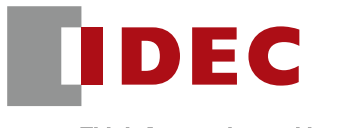

Think Automation and beyond...

# Precaution

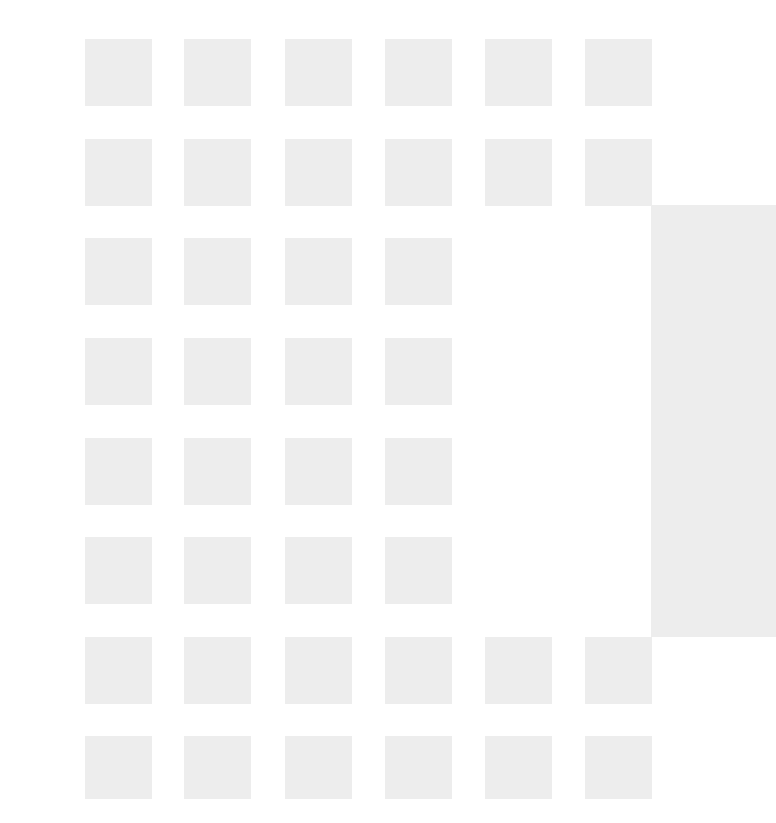

### SAS token and associated precaution

### SAS Token

- The connection method in the red box below uses a SAS token as the password for connection.
- SAS tokens are generated by the PLC and include an expiration date (UNIX time) as information for generation.
- In order for the PLC to generate the correct expiration date, please set the following three points correctly. If the time data is not accurate, the connection may not be possible.
  - ♦ (1) Current date and time, (2) Time zone setting, (3) Daylight saving time setting

| How to connect to cloud services |                                       | ~FC6A Plus<br>FW V2.10 | FC6A Plus<br>FW V2.20~ |  |
|----------------------------------|---------------------------------------|------------------------|------------------------|--|
| General Purpose Broker           |                                       |                        | Supported              |  |
| AWS IoT Core                     |                                       | Supported              | Supported              |  |
| Azure IoT Hub                    | Connect using an X.509 certificate *. |                        | Supported              |  |
|                                  | Connect using SAS                     | No                     | Supported              |  |
|                                  | Connecting via DPS                    | No                     | Supported              |  |

DFC

### **Azure DPS Limitations**

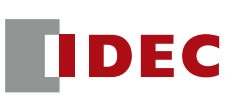

- Connections to Azure, including Azure DPS, have the following patterns
- This version does not support individual registration of Azure DPS
- The reason for not supporting this is that group registration is more practical and therefore group registration is given priority.

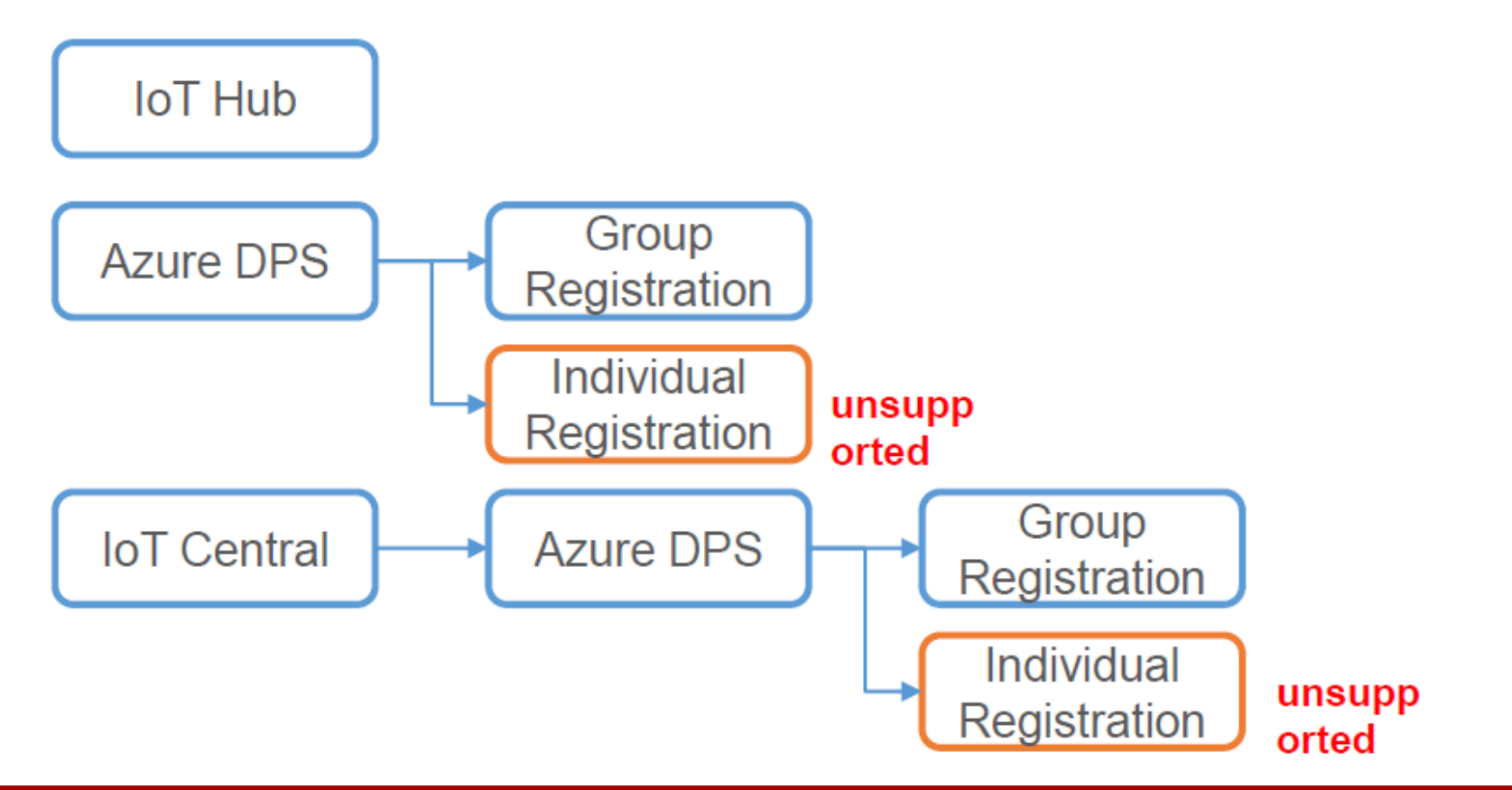

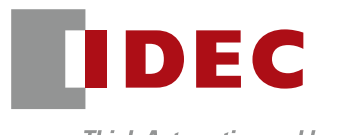

Think Automation and beyond...

# IoT Central

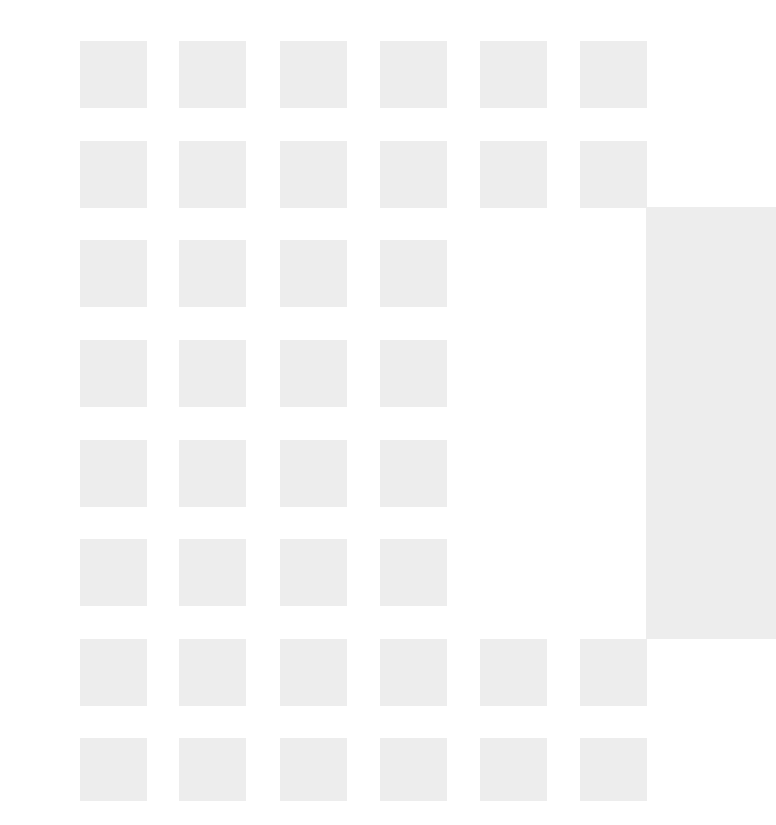

### Configure IoT Central

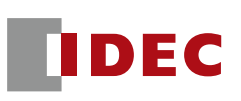

### Open IoT Central and press the "+ Create" button.

| Micro  | Microsoft Azure $P$ Search resources, services, and docs (G+/)                                             |  |  |  |  |  |
|--------|----------------------------------------------------------------------------------------------------|--|--|--|--|--|
| >>     | Home >                                                                                                    |  |  |  |  |  |
| +      | IoT Central Applications 🖈 …                                                                               |  |  |  |  |  |
| ۳h     | 🕂 Create 🐯 Manage view 🗸 🖒 Refresh 🞍 Export to CSV 😚 Open query 🛛 🖉 Assign tags                            |  |  |  |  |  |
| ≡<br>★ | Filter for any fieldSubscription equals allResource group equals all $\times$ Location equals all $\times$ |  |  |  |  |  |

### **Configure IoT Central**

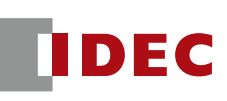

- Please set the following items and press the "Confirm" button.
  - resource group
    - Configure the resource group you just set up
  - Resource Name
    - Set an appropriate resource name
  - application URL
    - Automatically set by resource name, but can be changed as needed
  - template
    - Choose from several available templates
  - Region
    - Please set up the appropriate region
  - Rate Plans
    - Select "Standard 0" for a trial (see next page for details).

#### Home > IoT Central Applications >

#### IoT Central Application

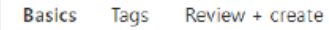

Create an IoT Central application with an application template. IoT Central is an IoT app platform that allows you to rapidly build enterprise-grade IoT solutions on a secure, reliable and scalable infrastructure. Learn more

#### Project details

Select the subscription to manage the deployed IoT Central resource and costs. Use resource groups like folders to organize and manage all your resources.

| Subscription * 🛈 |                    | Azure subscription 1 | $\sim$ |
|------------------|--------------------|----------------------|--------|
|                  | Resource group * 🛈 | fc6a-test-us         | $\sim$ |
|                  |                    | Create new           |        |

| Instance | details |
|----------|---------|
|          |         |

| Resource name *   | fc6a-iot-central-us              |
|-------------------|----------------------------------|
| Application URL * | fc6a-iot-central-us              |
|                   |                                  |
| Template * 🛈      | Water Consumption Monitoring 🗸 🗸 |
| Region *          | East US 🗸 🗸                      |
| Pricing plan * 🛈  | Standard 0 V                     |
## IoT Central fee plans

| D | DEC |
|---|-----|
|   |     |

| Region:    | Currency:                         |  |   |
|------------|-----------------------------------|--|---|
| Central US | ✓ United States – Dollar (\$) USD |  | ~ |
|            |                                   |  |   |

| Pricing Tier                                 | Standard Tier 0                               | Standard Tier 1                                | Standard Tier 2                                 |
|----------------------------------------------|-----------------------------------------------|------------------------------------------------|-------------------------------------------------|
| Use Case                                     | For devices sending a few messages per<br>day | For devices sending a few messages per<br>hour | For devices sending a message every few minutes |
| Price per device per month                   | <b>\$0.08</b> per Month                       | <b>\$0.40</b> per Month                        | <b>\$0.70</b> per Month                         |
| Monthly device message allocation*           | 400 messages                                  | 5,000 messages                                 | 30,000 messages                                 |
| Included free quantities per application     | 2 free devices (800 included messages)        | 2 free devices (10,000 included messages)      | 2 free devices (60,000 included messages)       |
| Overage pricing per 1K messages <sup>1</sup> | \$0.07 per 1K messages                        | <b>\$0.015</b> per 1K messages                 | <b>\$0.015</b> per 1K messages                  |

\* Total message allocation is shared across all devices in an IoT Central Application

<sup>1</sup> The standard message size is 4KB. For example, if the device sends a 4.5KB message it will be billed as 2 messages.

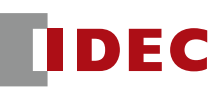

 If the settings are correct, click "Create" button to create an IoT Central

| lome ≻ I<br>IoT C€ | oT Centr<br>entra | al Applications > Application |  |  |  |
|--------------------|-------------------|-------------------------------|--|--|--|
| 🕑 Valio            | lation Pas        | sed                           |  |  |  |
| Basics             | Tags              | Review + create               |  |  |  |
| TERMS              |                   |                               |  |  |  |

By clicking "Create", I (a) agree to the legal terms and privacy statement(s) associated with the Marketplace offering(s) listed above; (b) authorize Microsoft to bill my current payment method for the fees associated with the offering(s), with the same billing frequency as my Azure subscription; and (c) agree that Microsoft may share my contact, usage and transactional information with the provider(s) of the offering(s) for support, billing and other transactional activities. Microsoft does not provide rights for third-party offerings. See the Azure Marketplace Terms for additional details.

#### Basics

| Subscription    | Azure subscription 1         |
|-----------------|------------------------------|
| Resource group  | fc6a-test-us                 |
| Resource name   | fc6a-iot-central-us          |
| Application URL | fc6a-iot-central-us          |
| Template        | Water Consumption Monitoring |
| Region          | East US                      |
| Pricing plan    | Standard 0                   |
|                 |                              |
|                 |                              |
|                 |                              |
|                 |                              |
|                 |                              |

Next

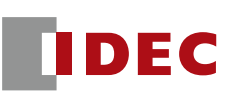

The URL of the IoT Central can be found at the IoT Central portal site. Please open that URL.

| fc6a-iot-central ☆     IoT Central Application |                      |                                 |                                                                                 |
|------------------------------------------------|----------------------|---------------------------------|---------------------------------------------------------------------------------|
| <mark>β βearch «</mark>                        | 间 Delete             |                                 |                                                                                 |
| Overview                                       | ∧ Essentials         |                                 |                                                                                 |
| 🗳 Tags                                         | Resource group (move | :) : <u>fc6a-mqtt</u>           | loT Central Application U : <u>https://fc6a-iot-central.azureiotcentral.com</u> |
| Sottings                                       | Location             | : Japan East                    |                                                                                 |
| Settings                                       | Subscription (move)  | : Azure subscription 1          |                                                                                 |
| 🚷 Identity                                     | Subscription ID      | :                               |                                                                                 |
| 📣 Networking                                   | Status               | : Succeeded                     |                                                                                 |
| Properties                                     | Tags ( <u>edit</u> ) | : <u>Click here to add tags</u> |                                                                                 |

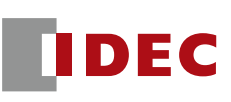

Create a device by clicking the "+ New" button from "Connections" -> "Devices" on the portal site.

| Generation fc6a-iot-central |                  | ه مر                         | earch for devices                      |                                  |                              |                  |           |
|-----------------------------|------------------|------------------------------|----------------------------------------|----------------------------------|------------------------------|------------------|-----------|
| =                           | Devices <        | + New ← mport                |                                        |                                  |                              |                  |           |
| Connect                     | Filter templates | All devices                  |                                        |                                  |                              |                  |           |
| ② Devices                   | All devices      | Device explorer helps you se | e all your devices. Detailed informati | on like device raw data helps yo | u troubleshoot. Learn more 🖾 |                  |           |
| Liil Device groups          | Flow meter       | Device name                  | Device ID                              | Device status                    | Device template              | Organization     | Simulated |
| Device templates            | Smart Valve      | 21hx3eugrcg                  | 21hx3eugrog                            | Provisioned                      | Flow meter                   | fc6a-iot-central | No        |
| Analyze                     |                  | Smart Valve 1                | 167v9ухабо                             | Provisioned                      | Smart Valve                  | fc6a-iot-central | Yes       |
| 🖄 Data explorer             |                  | Flow meter 1                 | 2jf9v3tm9v0                            | Provisioned                      | Flow meter                   | fc6a-iot-central | Yes       |
| Dashboards                  |                  |                              |                                        |                                  |                              |                  |           |
| Manage                      |                  |                              |                                        |                                  |                              |                  |           |
| 🖺 Jobs                      |                  |                              |                                        |                                  |                              |                  |           |
| Frank                       |                  |                              |                                        |                                  |                              |                  |           |

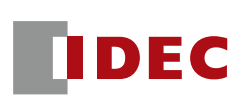

This time, "Flow meter" will be used as the device template.When a device is created, a new device is added to the device list.

| Create a new device ×                                                                                                    |       |                                             |                                      |                                  |                                   |           |
|----------------------------------------------------------------------------------------------------|-------|---------------------------------------------|--------------------------------------|----------------------------------|-----------------------------------|-----------|
| To create a new device, select a device template, a name, and a unique ID. Learn more 🗂                                                                     |       |                                             |                                      |                                  |                                   |           |
| Device name * 🕕                                                                                                    |       |                                             |                                      |                                  |                                   |           |
| 2f7rmr0qmle                                                                                                    |       |                                             |                                      |                                  |                                   |           |
| Device ID * 🛈                                                                                                    |       |                                             |                                      |                                  |                                   |           |
| 2f7rmr0qmle                                                                                                    |       |                                             |                                      |                                  |                                   |           |
| Organization * 🛈                                                                                                    |       |                                             |                                      |                                  |                                   |           |
| fc6a-iot-central                                                                                                    |       |                                             |                                      |                                  |                                   |           |
| Device template *                                                                                                    |       |                                             |                                      |                                  |                                   |           |
| Flow meter V                                                                                                    |       |                                             |                                      |                                  |                                   |           |
| Simulate this device?<br>A simulated device generates telemetry that enables you to test the behavior of your application before you connect a real device. | + New | ⊢ Import                                    |                                      |                                  |                                   |           |
| Create Cancel                                                                                                    |       | All devices<br>Device explorer helps you se | ee all your devices. Detailed inform | nation like device raw data help | ps you troubleshoot. Learn more 🗆 |           |
|                                                                                                    | Devi  | ce name                                     | Device ID                            | Device status                    | Device template                   | Organiza  |
|                                                                                                    | 2f7r  | mr0qmle                                     | 2f7rmr0qmle                          | Registered                       | Flow meter                        | fc6a-iot- |

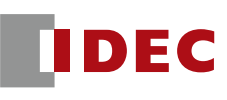

- Open the created device and verify the connection information.
- Connection information can be opened by clicking the "Connect" button.

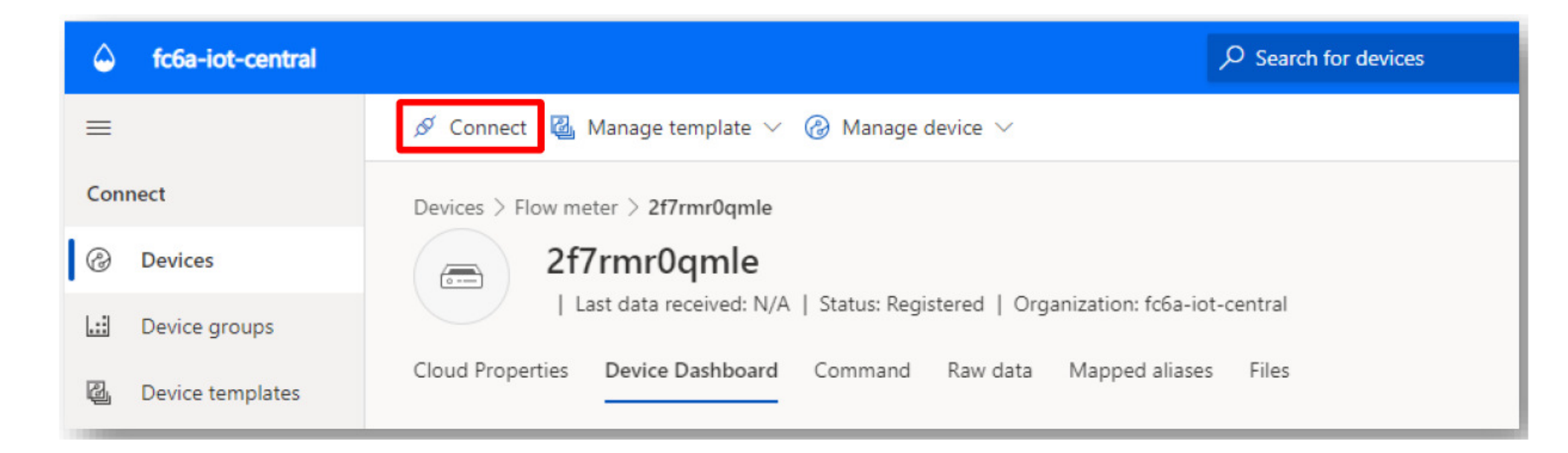

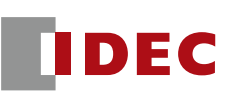

Please note the "ID Scope" and "Device ID". This information will be needed in WindLDR later.

| Device connection groups $\qquad \qquad \qquad \qquad \qquad \qquad \qquad \qquad \qquad \qquad \qquad \qquad \qquad \qquad \qquad \qquad \qquad \qquad \qquad$ |
|----------------------------------------------------------------------------------------------------|
| ID scope 🛈                                                                                                    |
| 0ne00718E8F                                                                                                    |
| Device ID 🕕                                                                                                    |
| 2f7rmr0qmle                                                                                                    |
| Choose the connection type for this device. You can change this later if you need to.                                                                           |
| Authentication type                                                                                                    |
| Shared access signature (SAS) $\checkmark$                                                                                                    |
| Key QR code                                                                                                    |
| Shared Access Signatures (SAS) use security tokens and keys to connect to IoT Central. Use the                                                                  |
| SAS keys from the default enrollment group shown below to register your device. Learn more 🖆                                                                    |
| Primary key 🛈                                                                                                    |
| Se3w5/yvV1jz5HU60m12/OefaNukrevPv8IWQm0+dHM=                                                                                                    |
| Secondary key 🛈                                                                                                    |
| UnUaf9wVQKvmEm6DfQNK9BGHShEx6DqVQfwBsslyWp4=                                                                                                    |

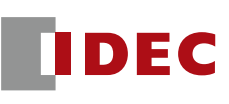

To obtain the target key (SAS token) to connect to IoT Central Open "Security" -> "Permissions" -> "Device Connection Groups" -> "SAS-IoT-Devices".

| General fc6a-iot-central |                          | م | Search for devices                                                     |                                                 |                      | @                |
|--------------------------|--------------------------|---|------------------------------------------------------------------------|-------------------------------------------------|----------------------|------------------|
| =                        | Permissions              | < | + New                                                                  |                                                 |                      |                  |
| Dashboards               | Organizations<br>Users   |   | Device connection group<br>We use the Azure IoT Hub Device Provisionin | <b>S</b><br>ng Service (DPS) to register and co | nnect devices. Learn | more 🚅           |
| 🖧 Jobs                   | Roles                    |   | ID scope (i)                                                           |                                                 |                      |                  |
| Extend                   | Device connection groups |   | 0ne00718E8F                                                            | l.                                              |                      |                  |
| ‰ Rules                  | API tokens               |   | Auto-approve new devices (i)                                           |                                                 |                      |                  |
| C₂ Data export           |                          |   |                                                                        |                                                 |                      |                  |
| Security                 |                          |   | Farallysant groups                                                     |                                                 |                      |                  |
| ୍ଦ୍ତ Permissions         |                          |   | Enroliment groups                                                      |                                                 |                      |                  |
| Settings                 |                          |   | Name                                                                   | Attestation type                                | Created              | Group type       |
|                          |                          |   | SAS-IoT-Edge-Devices                                                   | Shared access signature (S                      | 8/17/2022            | IoT Edge devices |
| Customization            |                          |   | SAS-IoT-Devices                                                        | Shared access signature (S                      | 8/17/2022            | IoT devices      |

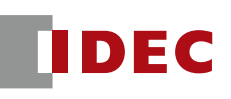

Please note the string listed in "Shared Access Signature (SAS)" -> "Primary Key". This information will be needed in WindLDR later.

| Generation fc6a-iot-central |                          | 𝒫 Search for devices                                                                                                    |
|-----------------------------|--------------------------|----------------------------------------------------------------------------------------------------|
| ≡ .                         | Permissions              | Save 🗊 Delete                                                                                                    |
| 🗄 Dashboards                | Organizations            | Attestation type (i)                                                                                                    |
| Manage                      | Users                    | Shared access signature (SAS)                                                                                                    |
| 🛅 Jobs                      | Roles                    |                                                                                                    |
| Extend                      | Device connection groups | Shared access signature (SAS)                                                                                                    |
| 発 Rules                     | API tokens               | Devices use Shared Access Signature (SAS) security tokens to connect to IoT<br>Central Use the group-level SAS keys that will appear below to generate keys |
| <a>∂ Data export</a>        |                          | for your individual device(s). Learn more                                                                                                    |
| Security                    |                          | Auto generate keys                                                                                                    |
| Q Permissions               |                          | Defensor keyr (1)                                                                                                    |
| Settings                    |                          |                                                                                                    |
|                             |                          | Secondary key ①                                                                                                    |
| Customization               |                          |                                                                                                    |

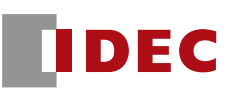

- To connect to the IoT Central from WindLDR, select 'Connect to Azure IoT Hub via DPS"
- Set the "Device ID" to the one that you noted before.

| MQTT Settings        |                                    |                                                     |
|----------------------|------------------------------------|-----------------------------------------------------|
| Cloud Service Name:  | Azure IoT Hub                      |                                                     |
| NQTT Settings        | MQTT Connection Method             |                                                     |
| Publish<br>Subscribe | Connect directly to Azure IoT Hub: | Use Shared Access Signatures (SAS)                  |
|                      | Connect to Azure IoT Hub via DPS   |                                                     |
|                      | MQTT Basic Settings                |                                                     |
|                      | Specify with SD memory card        |                                                     |
|                      | Azure IoT Hub                      |                                                     |
|                      | Host Name:                         | D1000 (D1000 - D1063)                               |
|                      | Port Number:                       | 8883                                                |
|                      | Keep Alive:                        | 60 🔺 sec                                            |
|                      | Device                             |                                                     |
|                      | Device ID:                         | O MAC Address:                                      |
|                      |                                    | Fixed value:     Zf7rmr0qmle     Generate random ID |
|                      |                                    |                                                     |

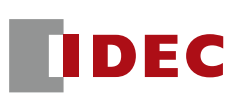

- Set "global.azure-devices-provisioning.net" as the "Service Endpoint".
- Set the "ID Scope" and "Symmetry Key" to the ones you have just noted.

| MQTT Settings                   |                                   |                           |               |                    |
|---------------------------------|-----------------------------------|---------------------------|---------------|--------------------|
| Enable MQTT Cloud Service Name: | Azure IoT Hub                     |                           |               |                    |
| MQTT Settings                   | Device                            |                           |               |                    |
| Publish                         | Device ID:                        | O MAC Address:            |               |                    |
| Subscribe                       |                                   |                           |               |                    |
|                                 |                                   | Fixed value:              | 2f7mr0qmle    | Generate random ID |
|                                 |                                   | O Data Register:          | (-)           |                    |
|                                 | Device Provisioning Service (DPS) |                           |               |                    |
|                                 | Service endpoint:                 | global.azure-devices-prov | visioning.net |                    |
|                                 | ID Scope:                         | One00718E8F               |               |                    |
|                                 | Enrollment Groups:                |                           |               |                    |
|                                 |                                   | Symmetric Key:            |               |                    |
|                                 | Port Number:                      | 8883                      |               |                    |

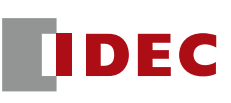

#### ■ The "topic name" of the publish is the same one as before.

| MQTT Settings       |                                                                    |                |
|---------------------|--------------------------------------------------------------------|----------------|
| Cloud Service Name: | Azure IoT Hub                                                      |                |
| MQTT Settings       | Publish                                                            |                |
| Publish             |                                                                    |                |
| Subscribe           |                                                                    |                |
|                     | Topic Payload Operation Mode Publish Control                       | Publish Status |
|                     | devices/{device_id}/messages/events/ 😧 Configure Rising Edge M0100 | D0100          |
|                     | Configure Rising Edge                                              |                |

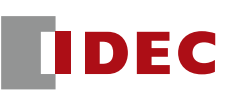

- The parameters to be set for the payload are displayed when the template used is selected from "Connections" -> "Device Template" in IoT Central.
- Use the string listed under "Name" as the payload.
- Note that only the parameters listed as "Telemetry" as "Function Type" are published data from FC6A to IoT Central.

| Gefa-iot-central    |                                                                                                    | ${\cal P}$ Search for devic                           | 8                                                                                                    |                     |        |                                 | <b>@</b> ?                        |             |                |                |       |
|---------------------|----------------------------------------------------------------------------------------------------|-------------------------------------------------------|----------------------------------------------------------------------------------------------------|---------------------|--------|---------------------------------|-----------------------------------|-------------|----------------|----------------|-------|
| =                   | 🕥 This device template is published. Editing published capabilities may cause breaking changes in dashboards, Jobs, rules, or data exports. Learn more 🖾                                                                                                    |                                                       |                                                                                                    |                     |        | 1                               | Paylood X                         |             |                |                |       |
| Connect             | 🗇 Version 👃 Manage test device 🕆 Publish 🗯 Rename 💼 Delete                                                                                                    |                                                       |                                                                                                    |                     |        | ID Name                         | Format                            | Data Type   | Data           |                |       |
| Devices             | Device templates > Flow meter > Model > Flow meter > Flow meter > Flow |                                                       |                                                                                                    |                     |        | 1 E (root)<br>2 FlowMeterNumber | Object (6)<br>Value               | Word (W)    | 5              |                |       |
| Device groups       |                                                                                                    |                                                       |                                                                                                    |                     |        | 3 Temperature                   | Value                             | Float (F)   | 25.3           |                |       |
| Contract Experience |                                                                                                    | The faces provided. Task monor                        |                                                                                                    |                     |        |                                 | 5 Moisture                        | Value       | Word (W)       | 30             |       |
| Analyze             | ∧ Madel                                                                                                    | < Flow meter Inherited interface                      | Published                                                                                                    |                     |        |                                 | 6 Pressure                        | Value       | Word (W)       | 20             |       |
| 🗠 Data explorer     | <ul> <li>Flow meter</li> </ul>                                                                                                    | Create a specialized interface that i<br>Learn more 더 | Create a specialized interface that inherits capabilities from other, more general interfaces (for example, a "Conference Roop" interface that e |                     |        |                                 |                                   |             | Word (W)       | 70             | _     |
| Dashboards          | Flow meter                                                                                                    | R Save + Add capability 4                             | <sup>2</sup> Edit identity 🗂 Version → Export                                                                                                    | Delete              |        |                                 |                                   |             |                |                |       |
| Manage              | Raw data                                                                                                    | ~                                                     |                                                                                                    |                     |        |                                 |                                   |             |                |                |       |
| Pa Jobs             | ∧ Views                                                                                                    | Display name                                          | Name *                                                                                                    | lapsbility type * ① |        | Semantic type ①                 |                                   |             |                |                |       |
| Extend              | Device Dashboard                                                                                                    | Temperature                                           | Temperature                                                                                                    | Telemetry           | $\sim$ | Temperature                     |                                   |             |                |                |       |
| 猛 Rules             | Cloud Properties                                                                                                    | Flow                                                  | Flow                                                                                                    | Televietry          | ~      | None                            | Size: 99 bytes (32768 bytes max.) |             |                |                |       |
| 🖓 Data export       |                                                                                                    | Moisture                                              | Moisture                                                                                                    | Telemetry           | $\sim$ | None                            |                                   | ŗ           | Depth: 2 (10 r | max.)<br>nax.) |       |
| Security            |                                                                                                    |                                                       |                                                                                                    |                     |        |                                 | New Object New Arra               | y 🔹 Ne      | w Value B      | dit De         | elete |
| Q Permissions       |                                                                                                    | Pressure                                              | Pressure                                                                                                    | Telemetry           | ~      | None                            | Up Down                           |             |                |                |       |
| Settings            |                                                                                                    | Calibrate meter                                       | CalibrateMeter                                                                                                    | Command             | ~      | _                               | Import JSON Text                  | Export JSON | Tot            | OK Car         | ncel  |

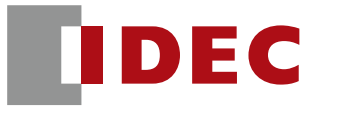

Think Automation and beyond...

# The End

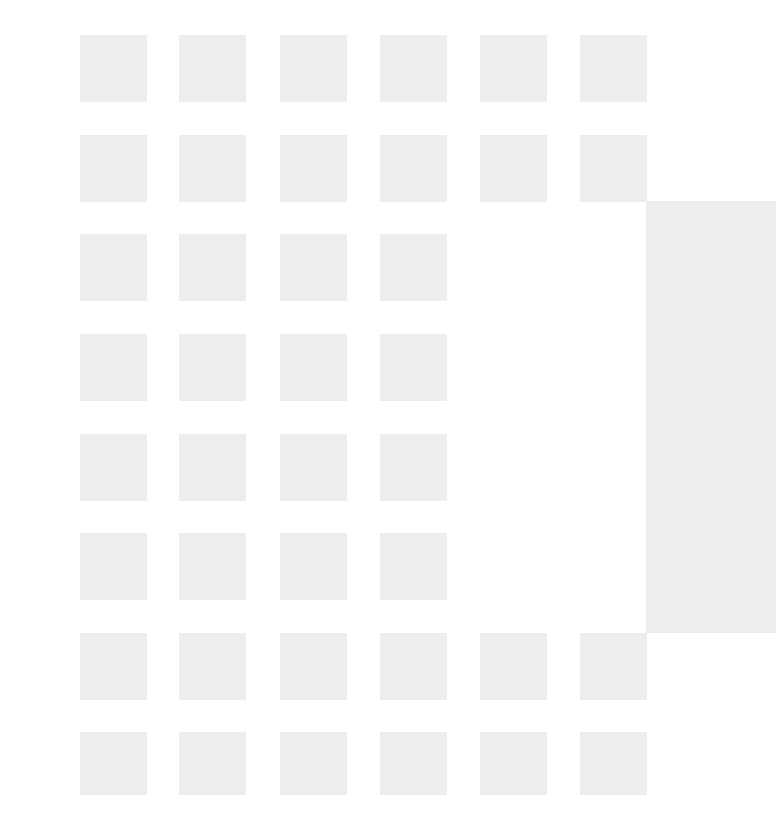